# Completing the 2020-21 FAFSA

# Federal Student Aid

PROUD SPONSOR of the AMERICAN MIND®

October 2019

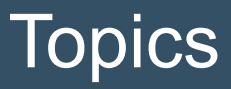

- Overview
- Home view
- Login view
- Dependent Student with Parental Data view
- Independent Student view
- My FAFSA views
- SAR view
- FAFSA Corrections view
- Auto-Zero EFC (skipping the remaining financial questions) view
- Special Circumstances view
- Special Circumstance Unsubsidized Loan Only view
- Homeless Circumstance view
- Additional Resources

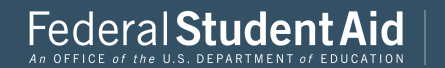

## Overview

- The 2020-21 fafsa.gov Preview Presentation provides screenshots that Financial Aid Professionals, mentors, and counselors can use as a guide for the 2020-21 fafsa.gov application. The screenshots and information provided can be used to create/modify presentations for professional trainings and high school nights.
- The screenshots are intended to show the majority of the questions displayed in fafsa.gov; however, most students and/or parents are unlikely to need to answer all of the questions when completing their application.
- The test data used in this presentation shows examples of what fafsa.gov will look like.

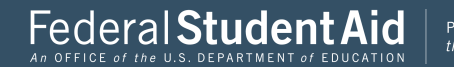

## Overview (continued, part 1)

- The 2020-2021 version of fafsa.gov will be available for applicants to use on October 1, 2019.
- You can use the Web Demonstration site to preview 2020-2021 functionality beginning on September 30, 2019.

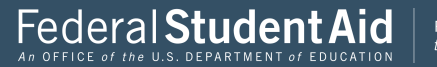

## Overview (continued, part 2)

- The following are key features of fafsa.gov:
  - Students and parents may begin, complete, and submit a new or renewal FAFSA form for the 2020–21
     FAFSA processing cycle.
  - Students and parents who are eligible may use the IRS Data Retrieval Tool (IRS DRT) to electronically transfer federal tax return information into a FAFSA form.
  - Students and parents may be eligible to transfer their FAFSA information into their state aid application. Participating states include Iowa, Minnesota, Mississippi, New Jersey, New York, Pennsylvania, and Vermont.
  - Parents that have multiple students who need to file an application may be eligible to transfer their FAFSA information into a new application from the original student's confirmation page.
  - Students will be able to view additional information about the schools they selected on their FAFSA form for easy comparison of schools.
  - New views and sections have been added in effort to sync fafsa.gov with the mobile app.
  - Students and parents can save an application from fafsa.gov and resume where they left off on the mobile app.

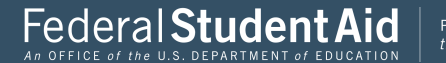

# Home view

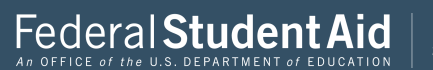

## Home – Top Section

PROUD SPONSOR of the AMERICAN MIND®

Federal Student Aid

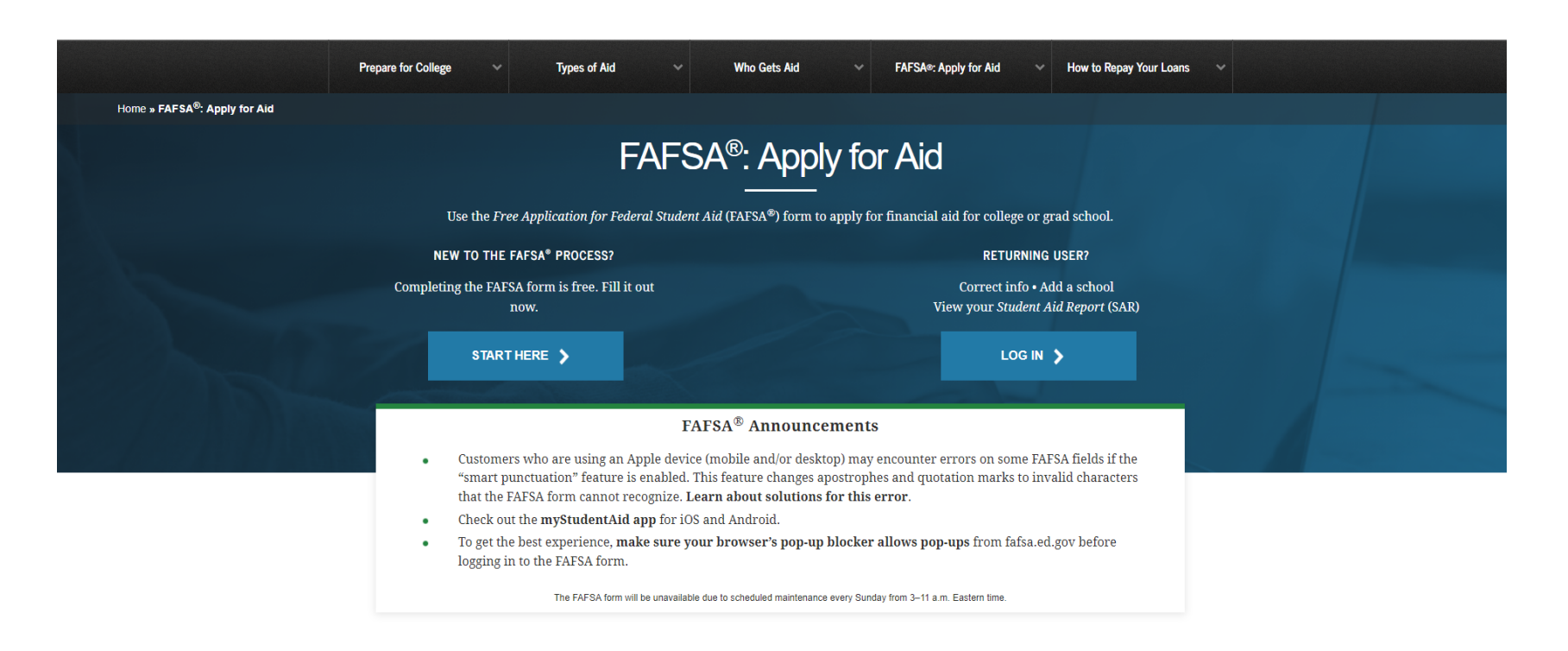

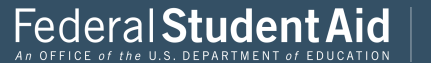

Q. Search FAFSA® Help

## Home – Middle Section

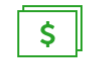

#### Early Aid Estimate

Use FAFSA4caster to get a free early estimate of your eligibility for federal student aid.

LEARN ABOUT FAF \$A4CA STER →

?

FAFSA<sup>®</sup> Help

Learn how to fill out the FAFSA form, and browse common FAFSA topics.

GET FAF SA<sup>®</sup> HELP →

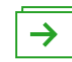

| After the FAFSA® Form         |  |
|-------------------------------|--|
| Find out what to expect after |  |
| you fill out the FAFSA form,  |  |
| including when and how your   |  |
| aid will be paid out.         |  |
|                               |  |
| LEARN ABOUT NEXT STEPS →      |  |

# Select your state of legal residence and the school year for which you're applying for federal student aid. SELECT STATE SELECT YEAR VIEW DEADLINES

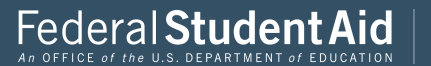

## Home – Bottom Section

View All State FAFSA Deadlines

FAFSA Privacy Act Statement

| Prepare for College           | Types of Aid                | Who Gets Aid               | FAFSA®: Apply for Aid       | How to Repay Your Loans        | More Info               |
|-------------------------------|-----------------------------|----------------------------|-----------------------------|--------------------------------|-------------------------|
| Exploring Your Career Options | Grants and Scholarships     | Basic Eligibility Criteria | Estimate Your Aid           | Making a Payment               | Contact Us              |
| Choosing a School             | Loans                       | Non-U.S. Citizens          | Filling Out the FAFSA∞ Form | Repayment Plans                | Feedback and Complaints |
| School Search                 | Work-Study Jobs             | Staying Eligible           | The FSA ID                  | Loan Consolidation             | Glossary                |
| Understanding College Costs   | Aid for Military Families   | Regaining Eligibility      | Dependency Status           | Deferment and Forbearance      | Resources               |
| Budgeting                     | Tax Benefits                |                            | FAFSA® Help                 | Forgiveness, Cancellation, and | Announcements           |
| Checklists for College Prep   | Aid for International Study |                            | Next Steps After FAFSA®     | Discharge                      | Events                  |
| Parents                       | Avoiding Scams              |                            | Correcting Your FAFSA® Form | Understanding Default          | Data Center             |
|                               |                             |                            | Comparing School Aid Offers | Contact the Ombudsman          |                         |
|                               |                             |                            | Receiving Aid               |                                |                         |
|                               |                             |                            |                             |                                |                         |

About Us | FOIA | Privacy | Notices | usa.gov | ed.gov | whitehouse.gov

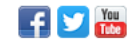

PROUD SPONSOR of the AMERICAN MIND®

Federal Student Aid

An OFFICE of the U.S. DEPARTMENT of EDUCATION

# Login

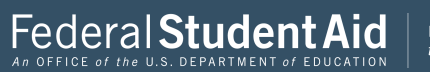

| Log in to the FAFSA                                                      |                                          |                                     |                                                                            | Form Approved        |
|--------------------------------------------------------------------------|------------------------------------------|-------------------------------------|----------------------------------------------------------------------------|----------------------|
| Only students may use their FSA I<br>entering the student's identifiers. | D to log in. Parent<br>Parents and other | s and others can<br>s can also work | start a FAFSA for a student by<br>on a FAFSA form or correction            | App. Exp. 12/31/2021 |
| the student started using the Save                                       | Key that the stud                        | lent made. <u>Help</u>              | for parents.                                                               |                      |
|                                                                          |                                          | _                                   |                                                                            |                      |
| ○ I am the student                                                       |                                          | OR                                  | <ul> <li>I am a parent, preparer, o<br/>Freely Associated State</li> </ul> | r student from a     |
|                                                                          |                                          |                                     |                                                                            |                      |
|                                                                          |                                          |                                     |                                                                            | NEXT 💿               |
|                                                                          |                                          |                                     |                                                                            |                      |
|                                                                          |                                          |                                     |                                                                            |                      |
| e Last Updated: Sunday, September 29, 2019                               |                                          |                                     |                                                                            | Download Adobe Re    |

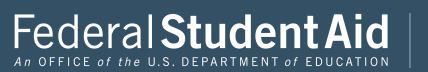

### Login Log in to the FAFSA Form Approved OMB No. 1845-0001 Only students may use their FSA ID to log in. Parents and others can start a FAFSA for a student by App. Exp. 12/31/2021. entering the student's identifiers. Parents and others can also work on a FAFSA form or correction the student started using the Save Key that the student made. Help for parents. I am a parent, preparer, or student from a Freely Associated State OR I am the student Do not log in with the FSA ID if you are not the student. Don't have an FSA ID? Create one or login using the student's identifiers. ? Student's FSA ID Username, E-mail Address, or Mobile Number Forgot Username ? The student's FSA ID Password Forgot Password NEXT 📀 Site Last Updated: Sunday, September 29, 2019 Download Adobe Reader ©2010 fafsa.gov. All rights reserved.

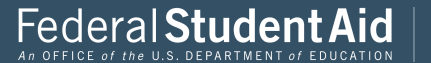

#### Login Log in to the FAFSA Form Approved OMB No. 1845-0001. Only students may use their FSA ID to log in. Parents and others can start a FAFSA for a student by App. Exp. 12/31/2021. entering the student's identifiers. Parents and others can also work on a FAFSA form or correction the student started using the Save Key that the student made. Help for parents. I am a parent, preparer, or student from a OR I am the student Freely Associated State ? The student's first name first ? The student's full last name last ? The student's Social Security Number ÷...... ..... Show SSN From a Freely Associated State? ? The student's date of birth (mmddyyyy) ......<del>.</del> 06/06/2000 NEXT 🗢 Site Last Updated: Sunday, September 29, 2019 Download Adobe Reader ©2010 fafsa.gov. All rights reserved.

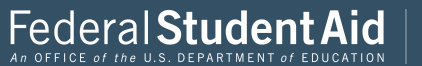

#### Disclaimer

#### Warning

You are accessing a U.S. Federal Government computer system intended to be solely accessed by individual users expressly authorized to access the system by the U.S. Department of Education. Usage may be monitored, recorded, and/or subject to audit. For security purposes and in order to ensure that the system remains available to all expressly authorized users, the U.S. Department of Education monitors the system to identify unauthorized users. Anyone using this system expressly consents to such monitoring and recording. Unauthorized use of this information system is prohibited and subject to criminal and civil penalties. Except as expressly authorized by the U.S. Department of Education, unauthorized attempts to access, obtain, upload, modify, change, and/or delete information on this system strictly prohibited and are subject to criminal prosecution under 18 U.S.C. § 1030, and other applicable statutes, which may result in fines and imprisonment. For purposes of this system, unauthorized access includes, but is not limited to:

- Any access by an employee or agent of a commercial entity, or other third party, who is not the individual user, for purposes of commercial advantage or private financial gain (regardless of whether the commercial entity or third party is providing a service to an authorized user of the system); and
- Any access in furtherance of any criminal or tortious act in violation of the Constitution or laws of the United States or any state.
- If system monitoring reveals information indicating possible criminal activity, such evidence may be provided to law enforcement personnel.

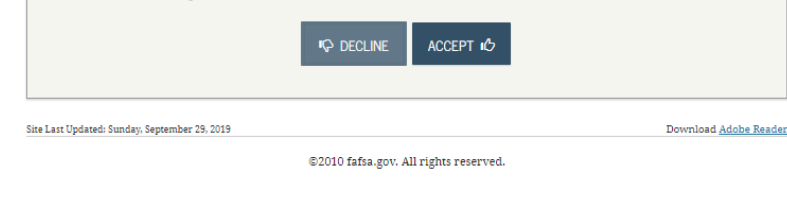

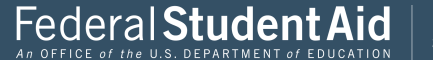

| Get Started                                                                                                    |                              |
|----------------------------------------------------------------------------------------------------|------------------------------|
| JDENT INFORMATION                                                                                                    |                              |
| Velcome, first last!<br>'ill out your FAFSA form!                                                                                                    | t started                    |
| For which school year are you apolying for financial aid?                                                                                                    |                              |
| If you are applying for a summer session, or just don't know which application to complete<br>college you are planning to attend.<br><u>Which school year should I choose?</u> | , check with the             |
| START 2020-2021 FAFSA OR START 2019-2020                                                                                                    | ) FAFSA                      |
| FSA ID                                                                                                    | Last Time, Date FSA ID Used: |
| FSA ID Status:<br>You can use your FSA ID to sign your FAFSA electronically or make corrections to your FAF                                                                    | 'SA.                         |
| Last Updated: Sunday, September 29, 2019                                                                                                    | Download <u>Adobe Reader</u> |
| ©2010 fafsa.gov. All rights reserved.                                                                                                    |                              |

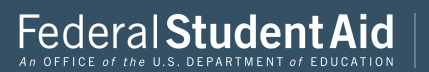

#### Start Student's 2020-2021 FAFSA

| Create a Save Key.<br>The Save Key is for temporary use | for you or your parent to re | eturn and complete this specific FAF | SA.              |
|---------------------------------------------------------|------------------------------|--------------------------------------|------------------|
| Create a Save Key                                       |                              |                                      |                  |
|                                                         |                              |                                      |                  |
| Re-enter Save Key                                       |                              |                                      |                  |
| ••••                                                    |                              |                                      |                  |
|                                                         |                              | • MY                                 | FAFSA NEXT 🔿     |
|                                                         |                              |                                      | Deumland Adaba P |

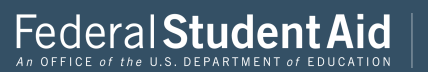

#### Introduction – 2020-2021 FAFSA

| >                   | low can I get help completing my FAFSA?                                                                                                    |
|---------------------|----------------------------------------------------------------------------------------------------|
| Get<br><u>FAF</u>   | -<br>nelp with each FAFSA question by clicking on the Help (?) icon. You can also search FAFSA Help or view the<br><u>SA Help</u> page.                                                                                          |
| >                   | How many steps does it take to complete?                                                                                                    |
| >                   | How long will it take to complete?                                                                                                    |
| >                   | Can I save my FAFSA if I can't finish it?                                                                                                    |
| You                 | don't have to complete the entire FAFSA at one time. You can save the application for up to 45 days                                                                                                    |
| If yo<br>app<br>FAF | u start a FAFSA and decide you don't want to submit the FAFSA, you will also have the option to delete the<br>ication. But remember that we cannot determine your eligibility for federal student aid without a submitted<br>SA. |
| >                   | Documents needed to complete the FAFSA                                                                                                    |
| >                   | Signing the FAFSA                                                                                                    |
| >                   | FAFSA on the Web Security and Privacy                                                                                                    |
|                     | NEVT                                                                                                    |

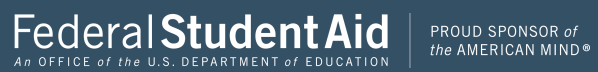

# **Dependent Student with Parental Data**

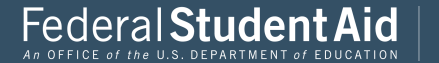

|                         |                                     | Perso                | onal Informa           | tion for Stı         | ıdent                 |                 |                                         |
|-------------------------|-------------------------------------|----------------------|------------------------|----------------------|-----------------------|-----------------|-----------------------------------------|
| Student<br>Demographics | School Selection                    | Dependency<br>Status | Parent<br>Demographics | Parent<br>Financials | Student<br>Financials | Sign & Submit   | Confirmation                            |
| TUDENT INF              | ORMATION                            |                      |                        |                      |                       |                 |                                         |
| 📀 App                   | olication was suc                   | ccessfully sav       | ed.                    |                      |                       |                 |                                         |
| Bec<br>refe             | ause the FAFSA<br>er to the student | belongs to the       | student, "you"         | and "your" al        | ways (unless          | otherwise noted | 1)                                      |
| Your Social S           | ecurity Number                      |                      |                        |                      |                       |                 |                                         |
| 454-45-454              | 15                                  |                      |                        |                      |                       |                 |                                         |
| Your first na           | me                                  |                      |                        |                      |                       |                 | ?                                       |
| first                   |                                     |                      |                        |                      |                       |                 |                                         |
| Your middle             | initial                             |                      |                        |                      |                       |                 | ?                                       |
| Your last nar           | ne                                  |                      |                        |                      |                       |                 | 0                                       |
| last                    |                                     |                      |                        |                      |                       |                 |                                         |
| Your date of            | hirth                               |                      |                        |                      |                       |                 | 0                                       |
| 06/06/2000              | )                                   |                      |                        |                      |                       |                 | (;;;;;;;;;;;;;;;;;;;;;;;;;;;;;;;;;;;;;; |
|                         |                                     |                      |                        |                      |                       | PREVIOUS        | NEXT O                                  |
| te Last Updated: St     | anday, September 29, 20             | 19                   |                        |                      |                       | Down            | load <u>Adobe Reader</u>                |
|                         |                                     |                      | 02010 fafsa.gov. Al    | l rights reserved.   |                       |                 |                                         |

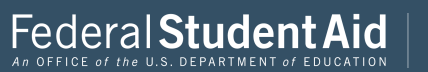

|                         |                        | S                    | tudent E-ma            | il and Phor          | ne                    |               |                          |
|-------------------------|------------------------|----------------------|------------------------|----------------------|-----------------------|---------------|--------------------------|
| Student<br>Demographics | School Selection       | Dependency<br>Status | Parent<br>Demographics | Parent<br>Financials | Student<br>Financials | Sign & Submit | Confirmation             |
| STUDENT INF             | ORMATION               |                      |                        |                      |                       |               |                          |
| Your e-mail a           | iddress                |                      |                        |                      |                       |               | ?                        |
| test@gmai               | l.com                  |                      |                        |                      |                       |               |                          |
| Re-enter you            | r e-mail address       |                      |                        |                      |                       |               | 2                        |
| test@gmai               | l.com                  |                      |                        |                      |                       |               |                          |
| Your telepho            | ne number              |                      |                        |                      |                       |               | ?                        |
| (319) 319-3             | 193                    |                      |                        |                      |                       |               |                          |
|                         |                        |                      |                        |                      |                       | PREVIOUS      | NEXT 🔿                   |
| Site Last Updated: Su   | nday, September 29, 20 | 19                   |                        |                      |                       | Dowr          | load <u>Adobe Reader</u> |
|                         |                        |                      | ©2010 fafsa.gov. A     | ll rights reserved   |                       |               |                          |
|                         |                        |                      |                        |                      |                       |               |                          |

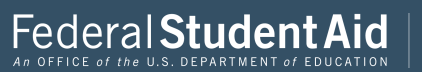

|                         |                        |                      | Student /              | Address              |                       |               |                          |
|-------------------------|------------------------|----------------------|------------------------|----------------------|-----------------------|---------------|--------------------------|
| Student<br>Demographics | School Selection       | Dependency<br>Status | Parent<br>Demographics | Parent<br>Financials | Student<br>Financials | Sign & Submit | Confirmation             |
| STUDENT INF             | ORMATION               |                      |                        |                      |                       |               |                          |
| Your perman             | ent mailing addr       | ess (include ap      | t. number)             |                      |                       |               | •                        |
| Your city (and          | l country if not L     | J.S.)                |                        |                      |                       |               | ?                        |
| Coralville              |                        |                      |                        |                      |                       |               |                          |
| Your state              |                        |                      |                        |                      |                       |               | ?                        |
| Iowa                    |                        |                      |                        |                      |                       |               | •                        |
| Your ZIP code           | •                      |                      |                        |                      |                       |               | ?                        |
| 52317                   |                        |                      |                        |                      |                       |               |                          |
|                         |                        |                      |                        |                      |                       | PREVIOUS      | NEXT <b>O</b>            |
| Site Last Updated: Su   | nday, September 29, 20 | 19                   |                        |                      |                       | Dowr          | load <u>Adobe Reader</u> |
|                         |                        |                      | ©2010 fafsa.gov. A     | ll rights reserved   | L.                    |               |                          |
|                         |                        |                      |                        |                      |                       |               |                          |

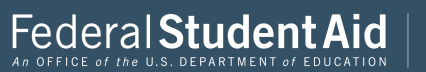

|                         |                                         | Stud                 | ent Resideno           | cy and Elig          | ibility               |               |                          |  |
|-------------------------|-----------------------------------------|----------------------|------------------------|----------------------|-----------------------|---------------|--------------------------|--|
| Student<br>Demographics | School Selection                        | Dependency<br>Status | Parent<br>Demographics | Parent<br>Financials | Student<br>Financials | Sign & Submit | Confirmation             |  |
| STUDENT INFO            | ORMATION<br>ed in Iowa for at 1<br>O No | east 5 years?        |                        |                      |                       |               | 0                        |  |
| Are you a U.S           | 3. citizen?                             | U.S. national        | b                      |                      |                       |               | 2                        |  |
| Tes, Tanta              | a U.S. Chizen (u                        | U.S. Hationa         |                        |                      |                       | PREVIOUS      | NEXT O                   |  |
| Site Last Updated: Su   | nday, September 29, 20                  | 19                   | ©2010 fafsa.gov. A     | ll rights reserved   | L                     | Down          | load <u>Adobe Reader</u> |  |

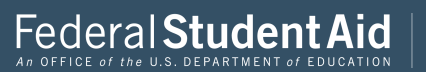

|                                       |                                                                                    | Stud                                             | ent Residend                                          | cy and Elig                                   | ibility                                          |                                                         |                          |
|---------------------------------------|------------------------------------------------------------------------------------|--------------------------------------------------|-------------------------------------------------------|-----------------------------------------------|--------------------------------------------------|---------------------------------------------------------|--------------------------|
| Student<br>Demographics               | School Selection                                                                   | Dependency<br>Status                             | Parent<br>Demographics                                | Parent<br>Financials                          | Student<br>Financials                            | Sign & Submit                                           | Confirmation             |
| STUDENT INF                           | ORMATION                                                                           |                                                  |                                                       |                                               |                                                  |                                                         |                          |
| You<br>Use<br>info<br>Not<br>FAF      | are eligible to t<br>the <b>Start your</b><br>rmation.<br>e: This feature i<br>SA. | ransfer your<br>state applica<br>is only display | FAFSA informat<br>tion link on the<br>red once on the | ion into Iowa<br>FAFSA confir<br>confirmation | 's state studen<br>rmation page<br>page after su | it aid application<br>to transfer your<br>bmitting your | n.                       |
| Have you live<br>Yes<br>Are you a U.S | ed in Iowa for at<br>No<br>6. citizen?                                             | least 5 years?                                   |                                                       |                                               |                                                  |                                                         | 2                        |
| Yes, I am a                           | a U.S. citizen (or                                                                 | r U.S. national                                  | )                                                     |                                               |                                                  |                                                         | •                        |
|                                       |                                                                                    |                                                  |                                                       |                                               |                                                  | PREVIOUS                                                | NEXT O                   |
| Site Last Updated: Su                 | nday, September 29, 20                                                             | 19                                               |                                                       |                                               |                                                  | Down                                                    | load <u>Adobe Reader</u> |
|                                       |                                                                                    |                                                  | ©2010 fafsa.gov. Al                                   | ll rights reserved                            |                                                  |                                                         |                          |

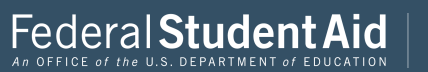

|                                     |                              |                              | Student E              | ducation                            |                       |               |              |
|-------------------------------------|------------------------------|------------------------------|------------------------|-------------------------------------|-----------------------|---------------|--------------|
| Student<br>Demographics             | School Selection             | Dependency<br>Status         | Parent<br>Demographics | Parent<br>Financials                | Student<br>Financials | Sign & Submit | Confirmation |
| TUDENT INF                          | ORMATION                     |                              |                        |                                     |                       |               |              |
| What will yo                        | our high school co           | mpletion statu               | s be when you be       | egin college in t                   | he 2020-2021 s        | chool year?   | ?            |
| High scho                           | ol diploma                   |                              |                        |                                     |                       |               | •            |
| What college                        | e degree or certifi          | cate will you b              | e working on wh        | en you begin th                     | e 2020-2021 sc        | hool year?    | ?            |
| 1st bache                           | lor's degree                 |                              |                        |                                     |                       |               | •            |
| What will you                       | No No                        | evel be when y               | you begin the 202      | ne 2020-2021 sc<br>:0-2021 school y | rooi year?<br>rear?   |               | 2            |
| Never att                           | enaea college/1s             |                              |                        |                                     |                       |               | •            |
| Never att<br>Are you inter<br>O Yes | rested in being co           | nsidered for w<br>Don't know | ork-study?             |                                     |                       |               | •            |
| Never att<br>Are you inter<br>Yes   | rested in being co           | nsidered for w<br>Don't know | rork-study?            |                                     |                       | • PREVIOUS    | NEXT O       |
| Never att<br>Are you inter<br>O Yes | rested in being co<br>No O I | nsidered for w<br>Don't know | rork-study?            |                                     |                       | PREVIOUS      | NEXT         |

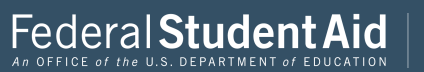

| Student<br>Demographics  | School Selection               | Dependency<br>Status        | Parent<br>Demographics | Parent<br>Financials | Student<br>Financials | Sign & Submit      | Confirmation             |
|--------------------------|--------------------------------|-----------------------------|------------------------|----------------------|-----------------------|--------------------|--------------------------|
| Are you male o           | RMATION<br>r female?<br>Female | and male imp                | nigrante must r        | ogictor with th      | a falactiva fa        | vertice Stretom to | 9                        |
| Are you registe          | red with the Sei               | ent aid.<br>lective Service | System?                |                      |                       |                    | 0                        |
|                          |                                |                             |                        |                      |                       | PREVIOUS           | NEXT 👁                   |
| Site Last Updated: Sund: | ay, September 29, 201          | 9                           |                        |                      |                       | Down               | load <u>Adobe Reader</u> |

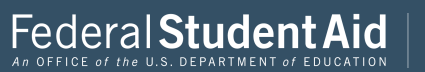

|                         |                         | Ś                    | Student Driv           | er's Licens          | e                     |               |                         |
|-------------------------|-------------------------|----------------------|------------------------|----------------------|-----------------------|---------------|-------------------------|
| Student<br>Demographics | School Selection        | Dependency<br>Status | Parent<br>Demographics | Parent<br>Financials | Student<br>Financials | Sign & Submit | Confirmation            |
| STUDENT INF             | ORMATION                | (if you have on      | le)                    |                      |                       |               | 2                       |
| Your driver's           | s license state         |                      |                        |                      |                       |               | 2                       |
|                         |                         |                      |                        |                      |                       | PREVIOUS      | NEXT 🔿                  |
| Site Last Updated: S    | anday, September 29, 20 | 19                   |                        |                      |                       | Down          | load <u>Adobe Reade</u> |

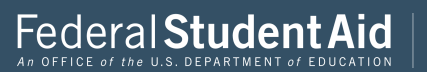

|                         | Stude                     | ent Foster           | Care and Pa            | rent Educa           | tion Comp             | letion        |                          |
|-------------------------|---------------------------|----------------------|------------------------|----------------------|-----------------------|---------------|--------------------------|
| Student<br>Demographics | School Selection          | Dependency<br>Status | Parent<br>Demographics | Parent<br>Financials | Student<br>Financials | Sign & Submit | Confirmation             |
| STUDENT INF             | ORMATION                  |                      |                        |                      |                       |               |                          |
| Are you a for<br>Yes    | ster youth or wer<br>o No | e you at any tii     | me in the foster c     | are system?          |                       |               | ?                        |
| Highest scho            | ol completed by l         | arent 1              |                        |                      |                       |               | ?                        |
| High Scho               | ool                       |                      |                        |                      |                       |               | •                        |
| Highest scho            | ol completed by l         | arent 2              |                        |                      |                       |               | ?                        |
| College or              | r beyond                  |                      |                        |                      |                       |               | •                        |
|                         |                           |                      |                        |                      |                       | • PREVIOUS    | NEXT 🗢                   |
| Site Last Updated: St   | anday, September 29, 20   | 19                   |                        |                      |                       | Down          | load <u>Adobe Reader</u> |
|                         |                           |                      | ©2010 fafsa.gov. A     | ll rights reserved   | L.                    |               |                          |
|                         | ****                      |                      |                        |                      |                       |               |                          |

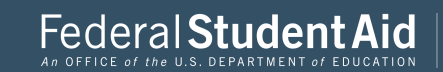

|                         |                        |                      | Search for H           | ligh Schoo           | I                     |               |                          |
|-------------------------|------------------------|----------------------|------------------------|----------------------|-----------------------|---------------|--------------------------|
| Student<br>Demographics | School Selection       | Dependency<br>Status | Parent<br>Demographics | Parent<br>Financials | Student<br>Financials | Sign & Submit | Confirmation             |
| UDENT INF               | ORMATION               |                      |                        |                      |                       |               |                          |
| 📀 App                   | lication was su        | cessfully sav        | ed.                    |                      |                       |               |                          |
| • Ente                  | er the name, city      | y, and state of      | your high scho         | ol, then click       | Search.               |               | 0                        |
| West                    | ante or your higi      |                      |                        |                      |                       |               |                          |
| In what city i          | s your high scho       | ol located?          |                        |                      |                       |               |                          |
| Iowa City               |                        |                      |                        |                      |                       |               |                          |
| In what state           | is your high scho      | ool located?         |                        |                      |                       |               |                          |
| Iowa                    |                        |                      |                        |                      |                       |               | •                        |
|                         |                        |                      |                        | SEAF                 | кна с                 | PREVIOUS      | NEXT O                   |
| e Last Updated: Su      | nday, September 29, 20 | 19                   |                        |                      |                       | Dowr          | iload <u>Adobe Reade</u> |
|                         |                        |                      | D2010 fafsa.gov. A     | ll rights reserved   |                       |               |                          |

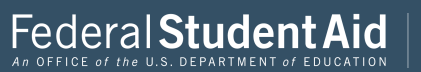

| ident    | Calmad Calmati                       | Dependency                         | Parent                    | Parent                                 | Student         | Circa & Cadacatt  | Conferenti   |
|----------|--------------------------------------|------------------------------------|---------------------------|----------------------------------------|-----------------|-------------------|--------------|
| graphics | School Selection                     | Status                             | Demographics              | Financials                             | Financials      | Sign & Submit     | Contrimation |
| NT IN    | FORMATION                            |                                    |                           |                                        |                 |                   |              |
|          | 6 1 m 1                              |                                    |                           |                                        |                 |                   |              |
| sch      | round 33 result                      | our applicati                      | our criteria. Cilo<br>on. | ik the Select I                        | ink next to the | e correct nign    |              |
| То       | narrow your res                      | sults click Nev                    | v Search and c            | hange the info                         | rmation in th   | e entry fields to |              |
| ber      | tter clarify your                    | request.                           |                           |                                        |                 |                   |              |
| If y     | your high school<br>y and state have | is not listed, o<br>all been enter | ned correctly.            | ntinue and ma                          | ake sure the h  | igh school nam    | e,           |
|          |                                      |                                    |                           |                                        |                 |                   |              |
| arch R   | esults: 1 to 33 of 3                 | 33.                                |                           |                                        |                 |                   |              |
| LECT     | School Name:                         | : West Senior                      | High School               |                                        |                 |                   | -            |
| 2201     | City: Iowa Ci                        | ity                                |                           |                                        |                 |                   |              |
| LECT     | School Name:                         | : West High 8                      | School                    |                                        |                 |                   |              |
|          | School Name                          | Most Rond                          | mallard High 8            | haal                                   |                 |                   |              |
| LECT     | City: West Be                        | end                                | manaru Hign S             | :11001                                 |                 |                   |              |
|          | School Name:                         | : West Branc                       | h High School             |                                        |                 |                   |              |
|          | City: West Br                        | ranch                              |                           |                                        |                 |                   |              |
| LECT     | School Name:                         | : West Burlin                      | gton High Scho            | ol                                     |                 |                   | •            |
| LECT     |                                      |                                    |                           | >> >> >> >> >> >> >> >> >> >> >> >> >> |                 |                   |              |
| LECT     |                                      |                                    |                           |                                        |                 |                   |              |
| LECT     |                                      |                                    |                           |                                        |                 |                   |              |
| LECT     |                                      |                                    |                           |                                        | NEV             | N SEARCH <b>Q</b> | NEXT 🗢       |

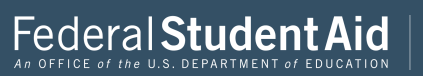

|                                     |                                                                                    |                                                                           | Search for                                                             | Colleges                                             |                                                         |                                                    |                  |
|-------------------------------------|------------------------------------------------------------------------------------|---------------------------------------------------------------------------|------------------------------------------------------------------------|------------------------------------------------------|---------------------------------------------------------|----------------------------------------------------|------------------|
| Student<br>Demographics             | School Selection                                                                   | Dependency<br>Status                                                      | Parent<br>Demographics                                                 | Parent<br>Financials                                 | Student<br>Financials                                   | Sign & Submit                                      | Confirmation     |
| JDENT INF                           | ORMATION                                                                           |                                                                           |                                                                        |                                                      |                                                         |                                                    |                  |
| first fede                          | t, based on the i<br>eral student aid<br>receive.                                  | nformation y<br>. Continue thr                                            | ou provided, w                                                         | e have determ<br>cation for us to                    | ined that you<br>o determine h                          | may qualify fo<br>ow much aid yo                   | r<br>Du          |
| Her<br>info<br>that<br>Mal          | e's where you'll<br>rmation. You ca<br>a 10 colleges, <u>fo</u><br>ke sure you add | search for th<br>an add up to 1<br><u>llow these ins</u><br>d ALL college | e colleges to wi<br>0 colleges at a t<br>tructions.<br>s you're intere | nich you'd like<br>time to your F.<br>ested in, even | to send your<br>AFSA. If you'r<br>i <b>f you have</b> r | FAFSA<br>e applying to m<br><b>'t applied or b</b> | ore<br>een       |
| acc                                 | epted yet.                                                                         |                                                                           |                                                                        |                                                      |                                                         |                                                    |                  |
| f) Con                              | uplete the fields                                                                  | below to sear                                                             | ch for a college                                                       | e to add to you                                      | ır FAFSA.                                               |                                                    |                  |
| o you know<br>Yes<br>tate<br>Select | the college's <u>Fed</u><br>No                                                     | ieral School Coo                                                          | <u>1e</u> ?                                                            |                                                      |                                                         |                                                    | 0<br>0           |
| ity (optiona                        | n                                                                                  |                                                                           |                                                                        |                                                      |                                                         |                                                    | 0                |
| any (optional                       | ~                                                                                  |                                                                           |                                                                        |                                                      |                                                         |                                                    |                  |
| School Name                         | (optional)                                                                         |                                                                           |                                                                        |                                                      |                                                         |                                                    | 2                |
|                                     |                                                                                    |                                                                           |                                                                        |                                                      |                                                         |                                                    |                  |
| SEARCH TI                           | PS 🜒                                                                               |                                                                           |                                                                        |                                                      | 0                                                       | PREVIOUS                                           | SEARCH <b>Q</b>  |
| Last Undated: Sr                    | inday. Sentember 29, 20                                                            | 19                                                                        |                                                                        |                                                      |                                                         | Down                                               | load Adobe Reade |
| and optimized of                    | analy, september 23, 20                                                            | ••                                                                        |                                                                        |                                                      |                                                         | DOW                                                | Anone Made       |

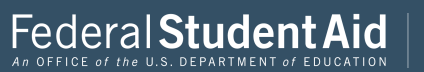

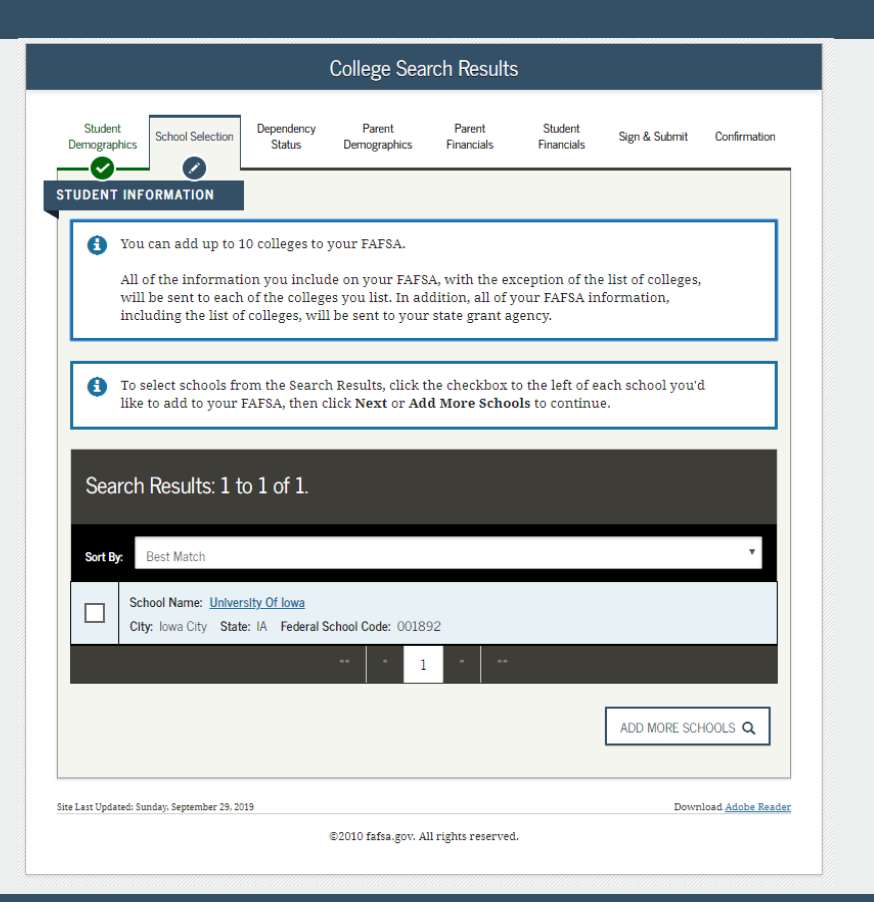

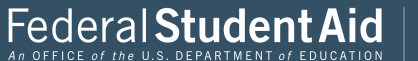

|                        |                                                     | Selected Colleg                     | ges and Housi             | ng Plans              |               |                        |
|------------------------|-----------------------------------------------------|-------------------------------------|---------------------------|-----------------------|---------------|------------------------|
| Student<br>Demographic | s School Selection Dep                              | pendency Parent<br>Status Demograpi | Parent<br>hics Financials | Student<br>Financials | Sign & Submit | Confirmation           |
| UDENT I                | NFORMATION                                          |                                     |                           |                       |               |                        |
| For ea                 | ch school listed, selec                             | t the appropriate h                 | ousing plan from          | the dropdown          | ı list.       |                        |
| 0                      | School Name:<br>Federal School Cod<br>Housing Plans | University Of<br>e: 001892          | Iowa                      |                       |               |                        |
|                        | On Campus                                           |                                     |                           |                       |               | •                      |
|                        |                                                     | VIEW C                              | COLLEGE INFO 🔳            |                       |               |                        |
| ADD MO                 | RE SCHOOLS Q                                        |                                     |                           |                       | PREVIOUS      | NEXT 👁                 |
| e Last Updated         | : Sunday, September 29, 2019                        |                                     |                           |                       | Dowr          | load <u>Adobe Read</u> |
|                        |                                                     | ©2010 fafsa.                        | gov. All rights reserve   | d.                    |               |                        |

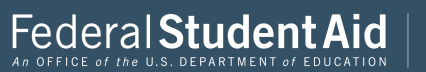

|                         |                                       |                      | Student Ma             | rital Status         |                       |               |                          |
|-------------------------|---------------------------------------|----------------------|------------------------|----------------------|-----------------------|---------------|--------------------------|
| Student<br>Demographics | School Selection                      | Dependency<br>Status | Parent<br>Demographics | Parent<br>Financials | Student<br>Financials | Sign & Submit | Confirmation             |
| App<br>What is your     | olication was su<br>marital status as | ccessfully sav       | ed.                    |                      |                       |               | ?                        |
| I am singl              | le                                    |                      |                        |                      |                       | PREVIOUS      | NEXT O                   |
| Site Last Updated: St   | ınday, September 29, 20               | 19                   | ©2010 fafsa.gov. A     | ll rights reserved   | L                     | Down          | load <u>Adobe Reader</u> |

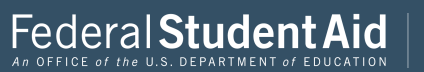

|                                                                              |                                                                                                    | Does                                                     | Student Ha                                                | ve Depend                         | ents?                             |                                      |                          |
|------------------------------------------------------------------------------|----------------------------------------------------------------------------------------------------|----------------------------------------------------------|-----------------------------------------------------------|-----------------------------------|-----------------------------------|--------------------------------------|--------------------------|
| Student<br>Demographics                                                      | School Selection                                                                                          | Dependency<br>Status                                     | Parent<br>Demographics                                    | Parent<br>Financials              | Student<br>Financials             | Sign & Submit                        | Confirmation             |
| Do you now<br>July 1, 2020<br>O Yes<br>Do you have<br>of their supp<br>O Yes | ORMATION<br>have or will you I<br>and June 30, 2021<br>No<br>dependents (othe<br>port from you, now<br>No | nave children v<br>?<br>er than your ch<br>v and through | vho will receive 1<br>ildren or spouse)<br>June 30, 2021? | nore than half<br>1 who live with | of their suppor<br>you and who re | t from you betwe<br>eceive more than | en ?                     |
|                                                                              |                                                                                                    |                                                          |                                                           |                                   | -                                 | PREVIOUS                             | NEXT O                   |
| Site Last Updated: S                                                         | unday, September 29, 20                                                                                   | 19                                                       | S2010 fafsa.gov. Al                                       | ll rights reserved                | L                                 | Down                                 | load <u>Adobe Reader</u> |

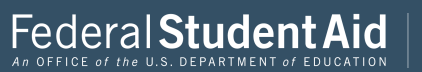

|                                                         | Student A                             | dditional De                           | pendency             | Questions             |                   |                   |
|---------------------------------------------------------|---------------------------------------|----------------------------------------|----------------------|-----------------------|-------------------|-------------------|
| Student School Selectic                                 | n Dependency<br>Status                | Parent<br>Demographics                 | Parent<br>Financials | Student<br>Financials | Sign & Submit     | Confirmation      |
| STUDENT INFORMATION                                     |                                       |                                        |                      |                       |                   |                   |
| Answer the following ques<br>your FAFSA. Check all that | tions to determin<br>apply or check N | e if you are requi<br>one of the above | red to provide i     | information ab        | out your parents  | on ?              |
| Are you currently serv                                  | ing on active duty                    | 7 in the U.S. Arme                     | d Forces for pu      | irposes other tl      | ian training?     |                   |
| At any time since you a<br>dependent or ward of         | turned age 13, we<br>the court?       | re both your pare                      | nts deceased, v      | vere you in fos       | ter care, or were | you a             |
| As determined by a co                                   | urt in your state o                   | f legal residence,                     | are you or wer       | e you an eman         | cipated minor?    |                   |
| Does someone other th<br>your state of legal resid      | ian your parent o<br>dence?           | r stepparent have                      | legal guardian       | iship of you, as      | determined by a   | court in          |
| 🔽 None of the above                                     |                                       |                                        |                      |                       |                   |                   |
|                                                         |                                       |                                        |                      |                       | PREVIOUS          | NEXT O            |
| Site Last Updated: Sunday, September 2                  | 9, 2019                               |                                        |                      |                       | Down              | load Adobe Reader |
|                                                         |                                       | ©2010 fafsa.gov. Al                    | l rights reserved    |                       |                   |                   |

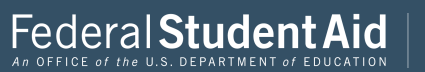

| Student<br>Demographics | School Selection                    | Dependency<br>Status | Parent<br>Demographics | Parent<br>Financials | Student<br>Financials | Sign & Submit | Confirmation |
|-------------------------|-------------------------------------|----------------------|------------------------|----------------------|-----------------------|---------------|--------------|
|                         |                                     |                      |                        |                      |                       |               |              |
| UDENT INF               | ORMATION                            |                      |                        |                      |                       |               |              |
| On or after Ju          | ORMATION<br>aly 1, 2019, were<br>No | you homeless         | or were you self-      | supporting and       | at risk of being      | ; homeless?   | 2            |
| On or after Ju          | ORMATION<br>1Jy 1, 2019, were<br>No | you homeless         | or were you self-      | supporting and       | at risk of being      | ; homeless?   | ?<br>Next •  |

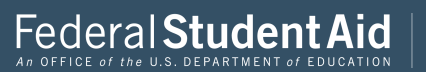
|                                                                                                    |                                                                                                    |                                                                                                    | Dependen                                                                                                    | t Student                                                                                      |                                                                                   |                                                                              |                         |
|----------------------------------------------------------------------------------------------------|----------------------------------------------------------------------------------------------------|----------------------------------------------------------------------------------------------------|----------------------------------------------------------------------------------------------------|------------------------------------------------------------------------------------------------|-----------------------------------------------------------------------------------|------------------------------------------------------------------------------|-------------------------|
| Student<br>Demographics                                                                                               | School Selection                                                                                                    | Dependency<br>Status                                                                                                    | Parent<br>Demographics                                                                                                    | Parent<br>Financials                                                                           | Student<br>Financials                                                             | Sign & Submit                                                                | Confirmation            |
| Based on you<br>means you I<br>Next to cont<br>If you have<br>circumstance<br>provide infor<br>I will pro<br>I aw una | ar answers to the<br>nust provide pa<br>inue filling out y<br>a special circum<br>es, you may be al<br>rmation about m<br>ovide information<br>able to provide in | dependency st<br>rental informa<br>our FAFSA.<br>stance and ar<br>ole to submit yo<br>y parent(s)" an<br>n about my par<br>formation abo | atus questions, y<br>tion. Select "I wi<br>e unable to prov<br>vur FAFSA withou<br>d click Next to ge<br>ent(s)<br>ut my parent(s) | ou are conside<br>Il provide infor:<br>ide parental ir<br>It parental info<br>t additional inf | red a depende<br>mation about r<br>nformation, ur<br>rmation. Select<br>ormation. | ent student. Thi<br>ny parent(s)" an<br>nder very limited<br>"I am unable to | s<br>d click<br>l       |
|                                                                                                    |                                                                                                    |                                                                                                    |                                                                                                    |                                                                                                |                                                                                   | PREVIOUS                                                                     | NEXT O                  |
| te Last Updated: St                                                                                                   | ınday, September 29, 20                                                                                                    | 19                                                                                                    |                                                                                                    |                                                                                                |                                                                                   | Down                                                                         | nload <u>Adobe Read</u> |
|                                                                                                    |                                                                                                    |                                                                                                    |                                                                                                    |                                                                                                |                                                                                   |                                                                              |                         |

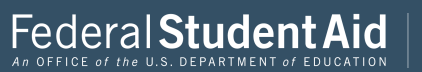

|                                           | Parent Ma                            | rital Status           |                                    |              |
|-------------------------------------------|--------------------------------------|------------------------|------------------------------------|--------------|
| Student<br>Demographics School Selection  | Dependency<br>Status<br>Demographics | Parent<br>Financials F | Student Sign & Submit<br>inancials | Confirmation |
| ARENT INFORMATION                         | ccessfully saved.                    |                        |                                    |              |
| Because the FAFSA refer to the student    | belongs to the student, "you<br>t.   | " and "your" alway     | s (unless otherwise note           | ed)          |
| As of today, what is the marite           | al status of your <u>parents</u> ?   |                        |                                    | 2            |
| When did your parents get m               | arried or remarried?                 |                        |                                    | 0            |
| 06/1999                                   |                                      |                        |                                    |              |
|                                           |                                      |                        |                                    |              |
|                                           |                                      |                        | • PREVIOUS                         |              |
| te Last Updated: Sunday: September 29, 20 | 019                                  |                        | PREVIOUS                           | NEXT •       |

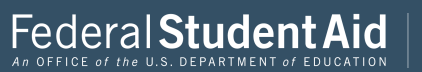

|                                   | Per                       | sonal Inform           | ation for Pa         | arent                 |               |                           |
|-----------------------------------|---------------------------|------------------------|----------------------|-----------------------|---------------|---------------------------|
| Student School Selec              | tion Dependency<br>Status | Parent<br>Demographics | Parent<br>Financials | Student<br>Financials | Sign & Submit | Confirmation              |
| ARENT INFORMATION                 |                           |                        |                      |                       |               |                           |
| Enter information f               | or your first <u>pare</u> | nt (father/moth        | er/stepparen         | t)                    |               |                           |
| Parent's Social Security          | y Number                  |                        |                      |                       |               | ?                         |
| 484-48-4848                       |                           |                        |                      |                       |               | +                         |
| Parent's last name                |                           |                        |                      |                       |               | ?                         |
| last                              |                           |                        |                      |                       |               |                           |
| Parent's first initial            |                           |                        |                      |                       |               | ?                         |
| f                                 |                           |                        |                      |                       |               |                           |
| Parent's date of birth            |                           |                        |                      |                       |               | ?                         |
| 06/06/1980                        |                           |                        |                      |                       |               | ÷                         |
| Your parents' e-mail ad           | ldress                    |                        |                      |                       |               | ?                         |
| test@gmail.com                    |                           |                        |                      |                       |               |                           |
| Re-enter your parents'            | e-mail address            |                        |                      |                       |               | ?                         |
| test@gmail.com                    |                           |                        |                      |                       |               |                           |
|                                   |                           |                        |                      |                       |               |                           |
|                                   |                           |                        |                      |                       | PREVIOUS      | NEXT 🔿                    |
| e Last Updated: Sunday, September | 29, 2019                  |                        |                      |                       | Dowr          | lload <u>Adobe Reader</u> |
|                                   |                           | ©2010 fafsa.gov. A     | ll rights reserved   |                       |               |                           |

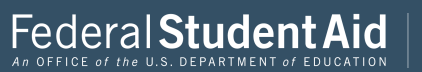

|                                        | Person                    | al Informatio          | n for Othe           | r Parent              |               |                        |
|----------------------------------------|---------------------------|------------------------|----------------------|-----------------------|---------------|------------------------|
| Student School Selec                   | tion Dependency<br>Status | Parent<br>Demographics | Parent<br>Financials | Student<br>Financials | Sign & Submit | Confirmation           |
| RENT INFORMATION                       |                           |                        |                      |                       |               |                        |
| Enter Information f                    | or your other <u>par</u>  | ent (father/mot        | ner/steppare         | int)                  |               | -                      |
| Parent's Social Securit<br>494-49-4949 | y Number                  |                        |                      |                       |               |                        |
| Parent's last name                     |                           |                        |                      |                       |               | ?                      |
| last                                   |                           |                        |                      |                       |               |                        |
| Parent's first initial                 |                           |                        |                      |                       |               | ?                      |
| f                                      |                           |                        |                      |                       |               |                        |
| Parent's date of birth                 |                           |                        |                      |                       |               | ?                      |
| 06/06/1980                             |                           |                        |                      |                       |               |                        |
|                                        |                           |                        |                      |                       |               |                        |
|                                        |                           |                        |                      |                       | PREVIOUS      | NEXT 📀                 |
| Last Updated: Sunday, Septembe         | r 29, 2019                |                        |                      |                       | Dowr          | iload <u>Adobe Rea</u> |
|                                        |                           | ©2010 fafsa.gov. Al    | l rights reserved    |                       |               |                        |

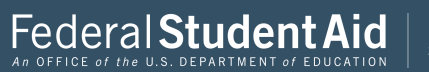

| Parent State of Legal Residence |                                |                      |                        |                      |                       |               |                           |  |  |
|---------------------------------|--------------------------------|----------------------|------------------------|----------------------|-----------------------|---------------|---------------------------|--|--|
| Student<br>Demographics         | School Selection               | Dependency<br>Status | Parent<br>Demographics | Parent<br>Financials | Student<br>Financials | Sign & Submit | Confirmation              |  |  |
| PARENT INFO                     | RMATION<br>arents lived in Iov | va for at least §    | 5 years?               |                      |                       |               | 0                         |  |  |
| Ū                               | 0                              |                      |                        |                      |                       | • PREVIOUS    | NEXT 🗢                    |  |  |
| Site Last Updated: Su           | nday, September 29, 20         | 19                   | P2010 fafea mar A      | Il vights vasarred   |                       | Dowr          | nload <u>Adobe Reader</u> |  |  |
|                                 |                                |                      | ©2010 faisa.gov. A     | ui rignts reserved   | L.                    |               |                           |  |  |

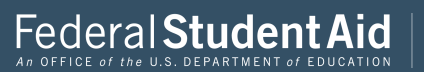

|                               |                                                                |                                                   | Parent Hou                                                           | sehold Info                                                 | )                                         |                         |              |
|-------------------------------|----------------------------------------------------------------|---------------------------------------------------|----------------------------------------------------------------------|-------------------------------------------------------------|-------------------------------------------|-------------------------|--------------|
| Student<br>nographics         | School Selection                                               | Dependency<br>Status                              | Parent<br>Demographics                                               | Parent<br>Financials                                        | Student<br>Financials                     | Sign & Submit           | Confirmation |
| INT INFO                      | RMATION                                                        | •                                                 | •                                                                    |                                                             |                                           |                         |              |
| Househo                       | ld Size                                                        |                                                   |                                                                      |                                                             |                                           |                         |              |
| rour paren                    | nts                                                            |                                                   |                                                                      |                                                             |                                           |                         |              |
| 2                             |                                                                |                                                   |                                                                      |                                                             |                                           |                         |              |
| ourself, et                   | ven if you do not                                              | live with you                                     | parents                                                              |                                                             |                                           |                         |              |
| 1                             |                                                                |                                                   |                                                                      |                                                             |                                           |                         |              |
| our paren<br>a. You<br>b. The | it's other childrer<br>r parents will pro<br>se children can a | n (even if they<br>ovide more th<br>nswer "No" to | do not live with y<br>an half of their su<br>every <u>Dependen</u> e | our parents) if<br>pport from July<br><u>y Status quest</u> | f:<br>y 1, 2020 throug<br>ion on the FAFS | th June 30, 2021 o<br>A | or<br>2      |
| )ther peop                    | ole if:                                                        |                                                   |                                                                      |                                                             |                                           |                         | 2            |
| a. they                       | y now live with ye<br>r narents provide                        | our parents,<br>more than b                       | alf of their support                                                 | t and                                                       |                                           |                         | -            |
| c. you<br>30, 2               | r parents will cor<br>2021                                     | ntinue to prov                                    | ide more than hal                                                    | f of their supp                                             | ort from July 1,                          | 2020 through Ju         | ne           |

| Number in Colle                          | ge                                         |                                          |                        |                                 |
|------------------------------------------|--------------------------------------------|------------------------------------------|------------------------|---------------------------------|
| How many people :<br>2020 and June 30, 2 | in your parents' ho<br>1021? Do not inclue | ousehold (as reporte<br>de your parents. | ed above) will be c    | ollege students between July 1, |
| -                                        |                                            |                                          |                        |                                 |
|                                          |                                            |                                          |                        | PREVIOUS NEXT •                 |
| it Updated: Sunday, Septe                | mber 29, 2019                              |                                          |                        | Download <u>Adobe R</u>         |
|                                          |                                            | ©2010 fafsa.gov                          | . All rights reserved. |                                 |

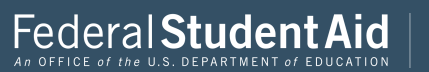

|                          |                                          | I                        | Parent Tax F           | iling Status         |                       |                   |              |
|--------------------------|------------------------------------------|--------------------------|------------------------|----------------------|-----------------------|-------------------|--------------|
| Student<br>mographics    | School Selection                         | Dependency<br>Status     | Parent<br>Demographics | Parent<br>Financials | Student<br>Financials | Sign & Submit     | Confirmation |
| 🔿 App                    | plication was su                         | ccessfully sav           | ed.                    |                      |                       |                   |              |
| foll                     | <b>ention!</b> You mu<br>owing pages.    | st provide fin           | ancial informat        | ion from your        | parents' 201          | 8 tax return or   | 1 the        |
| or 2018, ha<br>Already c | ve your parents c<br>completed           | completed their          | IRS income tax 1       | eturn or anothe      | er tax return?        |                   | 2            |
| That type o<br>IRS 1040  | f income tax retui                       | rn did your par          | ents file for 2018     | ?                    |                       |                   | ?            |
| or 2018, wr<br>Married-I | iat is your parent:<br>Filed Joint Retur | s' tax filing stat<br>rn | us according to t      | heir tax return?     |                       |                   | ?            |
| <b>IRS</b>               | Data Retrieval 1                         | Tool                     |                        |                      |                       |                   |              |
| Applying i<br>Retrieval  | s faster and easie<br>Fool (IRS DRT)!    | er if your paren         | ts transfer their      | ax return infor      | mation into th        | is FAFSA with the | IRS Data     |
|                          |                                          |                          |                        |                      | F                     |                   |              |
|                          |                                          |                          |                        |                      | L                     | PREVIOUS          | NEXT O       |
|                          |                                          |                          |                        |                      |                       |                   |              |

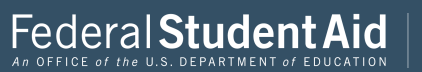

|                                                           |                                                                                     | F                    | arent Log Ir           | n to IRS DR          | Г                           |                   |              |
|-----------------------------------------------------------|-------------------------------------------------------------------------------------|----------------------|------------------------|----------------------|-----------------------------|-------------------|--------------|
| Student<br>nographics                                     | School Selection                                                                    | Dependency<br>Status | Parent<br>Demographics | Parent<br>Financials | Student<br>Financials       | Sign & Submit     | Confirmation |
| ENT INFO                                                  | RMATION                                                                             |                      |                        |                      |                             |                   |              |
| u, the pare                                               | ent, should enter t                                                                 | he information       | this tool, click EA    | Next to contin       | ue. Otherwise,<br>sistance. | click Skip IRS DI | RT.          |
| Provide                                                   | Parent's FSA ID                                                                     |                      |                        | p                    |                             |                   |              |
| Which par                                                 | ent are you?<br>t 1 O Paren                                                         | t 2                  |                        |                      |                             |                   | •            |
| Parent's FS                                               | A ID Username, H                                                                    | -mail Address        | or Mobile Numl         | Der                  |                             |                   | ?            |
| parentte                                                  | .51012                                                                              |                      |                        |                      |                             |                   |              |
| parentte<br>Forgot Use<br>?arent's FS                     | <u>rname   Create a</u><br>3A ID Password                                           | n FSA ID             |                        |                      |                             |                   | 2            |
| parentte<br>Forgot Use<br>Parent's FS                     | <u>rname</u>   <u>Create a</u><br>3A ID Password                                    | n FSA ID             |                        |                      |                             |                   | 2            |
| Parentte<br>Forgot Use<br>Parent's FS<br>                 | Storiz<br><u>ername</u>   <u>Create a</u><br>SA ID Password<br><u>sword</u>         | n FSA ID             |                        |                      |                             |                   | 0            |
| parentte<br>Forgot Use<br>Parent's FS<br>Forgot Pas       | sword                                                                               | n FSA ID             |                        |                      | Ξ                           | SKIP IRS DRT      | ?<br>Next •  |
| parentte Forgot Use Parent's FS Forgot Pas st Updated: Su | rname   <u>Create a</u><br>SA ID Password<br><u>sword</u><br>mday, September 29, 20 | <u>n FSA ID</u>      |                        |                      |                             | SKIP IRS DRT      |              |

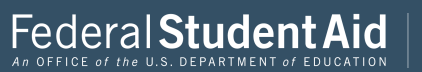

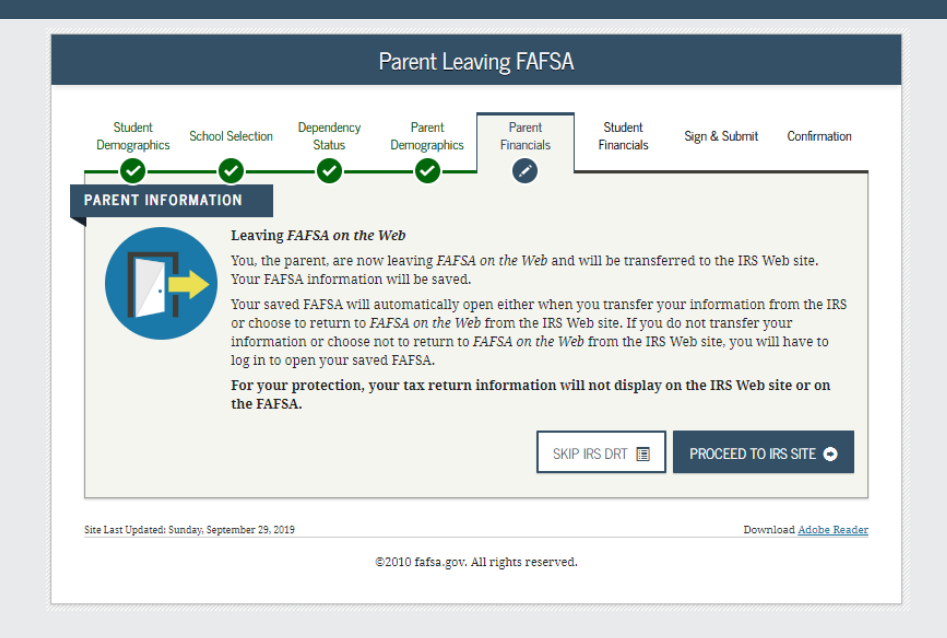

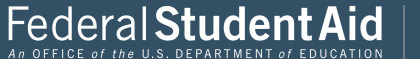

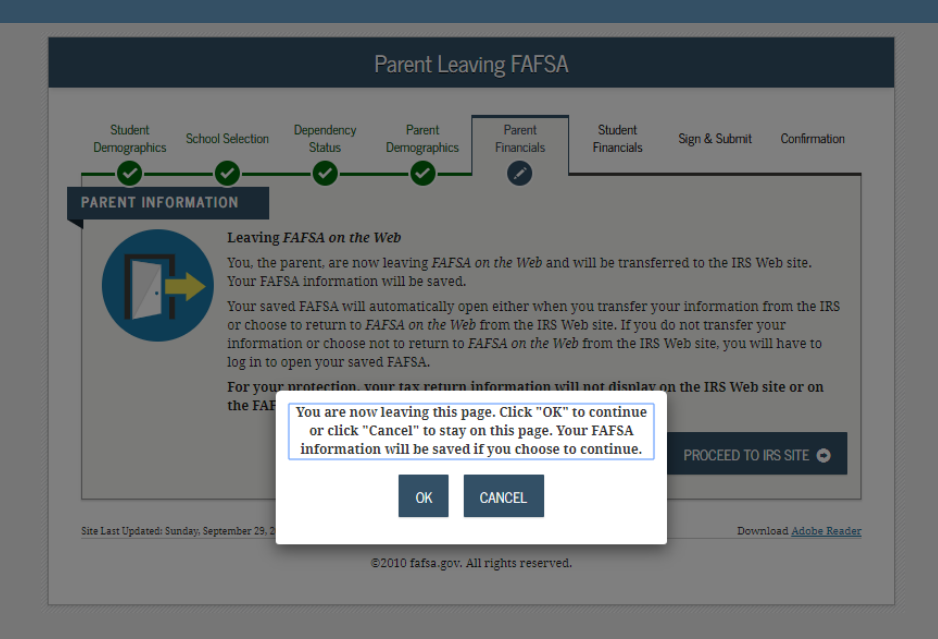

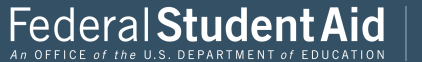

# THIS U.S. GOVERNMENT SYSTEM IS FOR AUTHORIZED USE ONLY!

THIS U.S. GOVERNMENT SYSTEM IS FOR AUTHORIZED USE ONLY! Use of this system constitutes consent to monitoring, interception, recording, reading, copying or capturing by authorized personnel of all activities. There is no right to privacy in this system. Unauthorized use of this system is prohibited and subject to criminal and civil penalties, including all penalties applicable to willful unauthorized access (UNAX) or inspection of taxpayer records (under 18 U.S.C. 7030 and 26 U.S.C. 7213A and 26 U.S.C. 7213).

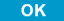

IRS Privacy Policy 🖉 | Accessibility 🖉

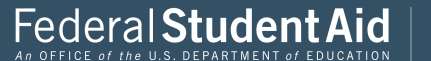

# Return to FAFSA | Help | Logout 🕞 | Español

| Get My Federal Income Tax Information<br>See our Privacy Notice regarding our request for your personal information. |
|----------------------------------------------------------------------------------------------------|
| Enter the following information from your 2018 Federal income Tax Return. (?)                                        |
| All fields are required unless marked otherwise.                                                                     |
| First Name                                                                                                    |
| Jane                                                                                                    |
| Last Name                                                                                                    |
| Austin                                                                                                    |
| Social Security Number                                                                                               |
| No input required                                                                                                    |
| *** - ** - 8019                                                                                                    |
| Date of Birth                                                                                                    |
| MM/DD/YYYY                                                                                                    |
| 01/01/1950                                                                                                    |
| Filing Status 🕐                                                                                                    |
| Married-Filed Joint Return                                                                                           |
| Street Address 👔                                                                                                    |
| Must match your 2018 Federal Income Tax Return                                                                       |
|                                                                                                    |

## P.O. Box 🕐

Required if entered on your tax return

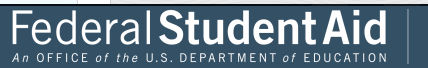

V

| Apartment Number                                                                                                    |            |
|----------------------------------------------------------------------------------------------------|------------|
| Required if entered on your tax return                                                                                                    |            |
|                                                                                                    |            |
| Country                                                                                                    |            |
| United States                                                                                                    | ~          |
| City, Town or Post Office                                                                                                    |            |
|                                                                                                    |            |
| State / U.S. Territory                                                                                                    |            |
| Select One                                                                                                    | ~          |
| ZIP Code                                                                                                    |            |
|                                                                                                    |            |
| By submitting this information, you certify that you are the person identified. Use of this system to access another person's inform result in civil and criminal penalties. | nation may |
| SUBMIT                                                                                                    |            |
| Select the button below to exit the IRS system and return to your FAFSA.                                                                                                    |            |
| CANCEL                                                                                                    |            |
|                                                                                                    |            |
|                                                                                                    |            |

IRS Privacy Policy 🛛 | Accessibility 🖉

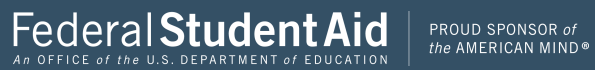

 $\wedge$ 

V

\_\_\_\_\_

|    | _ |  |
|----|---|--|
| 50 |   |  |

## Street Address ?

Must match your 2018 Federal Income Tax Return

24 Castle Court Test

## P.O. Box 🕐

Required if entered on your tax return

#### Apartment Number

Required if entered on your tax return

#### Country

United States

#### City, Town or Post Office

FSA

#### State / U.S. Territory

Massachusetts (MA)

### ZIP Code

### 12345

By submitting this information, you certify that you are the person identified. Use of this system to access another person's information may result in civil and criminal penalties.

### SUBMIT

Select the button below to exit the IRS system and return to your FAFSA.

CANCEL

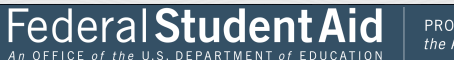

 $\sim$ 

 $\sim$ 

×

 $\checkmark$ 

## Return to FAFSA | Help | Logout 🕞 | Español

# 2018 Federal Income Tax Information

#### Jane Austin

**WIRS** 

Based on the information you provided, the Internal Revenue Service (IRS) located your income tax return. With your permission below, the IRS will securely transfer your tax information to the U.S. Department of Education (ED) to populate any applicable FAFSA<sup>®</sup> questions.

For your protection, the IRS will not display your tax information and will further encrypt any tax information transferred using the IRS DRT; therefore, ED is unable to display your tax information on your FAFSA form.

The data retrieved from your tax return is limited to the items listed below as you reported to the IRS:

| Tax Year               | Type of Return Filed                                 | Untaxed Portion of IRA Distributions & |
|------------------------|------------------------------------------------------|----------------------------------------|
| Name(s)                | Adjusted Gross Income                                | Pensions/Annuities                     |
|                        | · · · <b>,</b> · · · · · · · · · · · · · · · · · · · | Tax-exempt Interest Income             |
| Social Security Number | Income Earned from Work                              |                                        |
| Filing Status          | Income Tax                                           | IRA Deductions and Payments            |
|                        |                                                      | Status of Amended Returns Received     |
| IRS Exemptions         | Education Credits                                    |                                        |

Refer to your tax records if you have a question about the values you reported.

#### Transfer My Tax Information into the FAFSA Form (?)

The tax information provided to fafsa.gov will populate the answers to the appropriate FAFSA questions. After the FAFSA questions are populated, your IRS session will end, and you will return to your FAFSA form. Check this box if you are choosing to transfer your information.

### Do Not Transfer My Tax Information and Return to the FAFSA Form 🧿

By clicking the "Do Not Transfer" button, you are choosing not to transfer your tax information electronically. Your IRS session will end, and you will return to your FAFSA form.

| TRANSFER NOW    | 0 |
|-----------------|---|
| DO NOT TRANSFER | ? |

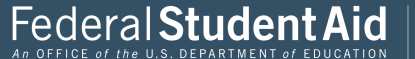

PROUD SPONSOR of the AMERICAN MIND®

# 2018 Federal Income Tax Information

#### Jane Austin

Based on the information you provided, the Internal Revenue Service (IRS) located your income tax return. With your permission below, the IRS will securely transfer your tax information to the U.S. Department of Education (ED) to populate any applicable FAFSA<sup>®</sup> questions.

For your protection, the IRS will not display your tax information and will further encrypt any tax information transferred using the IRS DRT; therefore, ED is unable to display your tax information on your FAFSA form.

The data retrieved from your tax return is limited to the items listed below as you reported to the IRS:

| Tax Year               | Type of Return Filed    | Untaxed Portion of IRA Distributions & |
|------------------------|-------------------------|----------------------------------------|
| Name(s)                | Adjusted Gross Income   | Pensions/Annuities                     |
| Social Security Number | Income Earned from Work | Tax-exempt Interest Income             |
|                        |                         | IRA Deductions and Payments            |
| Fling Status           | Income Tax              | Status of Amended Returns Received     |
| IRS Exemptions         | Education Credits       |                                        |

Refer to your tax records if you have a question about the values you reported.

#### Transfer My Tax Information into the FAFSA Form (?)

The tax information provided to fafsa.gov will populate the answers to the appropriate FAFSA questions. After the FAFSA questions are populated, your IRS session will end, and you will return to your FAFSA form. Check this box if you are choosing to transfer your information.

#### Do Not Transfer My Tax Information and Return to the FAFSA Form 🥡

By clicking the "Do Not Transfer" button, you are choosing not to transfer your tax information electronically. Your IRS session will end, and you will return to your FAFSA form.

| TRANSFER NOW    | 0 |
|-----------------|---|
| DO NOT TRANSFER | • |

IRS Privacy Policy 🖸 | Accessibility 🖸

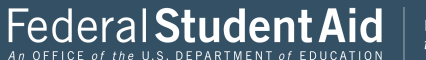

PROUD SPONSOR of the AMERICAN MIND®

~

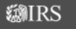

|                                                                                                    |                                                                                              | Parent I                                                             | RS Info                                                               |                                                        |                                                 |                        |
|----------------------------------------------------------------------------------------------------|----------------------------------------------------------------------------------------------|----------------------------------------------------------------------|-----------------------------------------------------------------------|--------------------------------------------------------|-------------------------------------------------|------------------------|
| Student School Selection                                                                                                    | Dependency<br>Status                                                                         | Parent<br>Demographics                                               | Parent<br>Financials                                                  | Student<br>Financials                                  | Sign & Submit                                   | Confirmation           |
| <ul> <li>You nave successful</li> <li>The parents' IRS tay</li> <li>that were populate</li> <li>your protection, IR</li> <li>What was your parents' adjus</li> <li>Transferred from the IRS</li> </ul> | any transferre<br>c information h<br>d with tax info<br>5 tax return inf<br>ted gross income | ea 2018 IRS ta<br>nas been succe<br>rmation will b<br>formation is n | x information<br>essfully transfe<br>e marked with<br>ot displayed or | n.<br>vrred into this<br>1 "Transferre<br>1 the FAFSA. | s FAFSA. Questi<br>d from the IRS. <sup>7</sup> | ons<br>' For<br>?      |
| e Last Updated: Sunday, September 29, 20                                                                                                    | 19                                                                                           |                                                                      |                                                                       |                                                        | PREVIOUS                                        | NEXT                   |
| ce zase oprances outstatij, deptember 20, 20                                                                                                    | ¢                                                                                            | 2010 fafsa.gov. A                                                    | ll rights reserved.                                                   |                                                        | 2000                                            | nous <u>mode neade</u> |

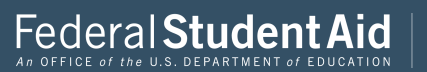

|                         |                         | P                    | arent Incom            | e from Wor           | k                     |                        |              |
|-------------------------|-------------------------|----------------------|------------------------|----------------------|-----------------------|------------------------|--------------|
| Student<br>Demographics | School Selection        | Dependency<br>Status | Parent<br>Demographics | Parent<br>Financials | Student<br>Financials | Sign & Submit          | Confirmation |
| How much d              | lid your Parent 1       | (father/mother)      | (stepparent) earr      | n from working       | (wages, salarie       | es, tips, etc.) in 201 | .8? ?        |
| s                       |                         |                      |                        |                      |                       | 15,0                   | 00. 00       |
| s                       | au your Parent 2        | (latiter/fitotiler)  | stepparent) ear        | in our working       | (wages, salari        | 20,0                   | 00. 00       |
|                         |                         |                      |                        |                      |                       |                        |              |
|                         |                         |                      |                        |                      |                       | • PREVIOUS             | NEXT 📀       |
| Last Updated: S         | inday, September 29, 20 | 119                  |                        |                      |                       | PREVIOUS               | NEXT O       |

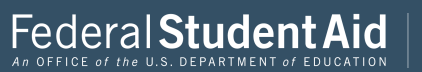

| Parent Simplified Path Determination                                                                                                    |
|----------------------------------------------------------------------------------------------------|
| Student Dependency Parent Parent Financials Sign & Submit Confirmation                                                                                                    |
| You indicated that your parents filed an IRS 1040. Did your parents file a Schedule 1? Select No if your parents did<br>not file a Schedule 1 or only filed it to report an Alaska Permanent Fund dividend. View other <u>exceptions</u> .<br>Yes No ODON't know                                                                                                    |
| As of today, is either of your parents a <u>dislocated worker</u> ?           Yes         No         Don't know         Image: Constraint of the second second secon |
| In 2018 or 2019, did you, your parents, or anyone in your parents' household receive benefits from<br>any of the federal benefits programs listed below?                                                                                                    |
| Check all that apply or check None of the above. If, at the time you are completing the FAFSA, you, your parents' household did NOT receive any of these benefits during 2018 or 2019, but do receive any of them on or before December 31, 2019, you must return to the FAFSA and update your response.<br>Answering these questions will not reduce eligibility for student aid or these programs.                                                                                                    |
| Medicaid                                                                                                    |
| Supplemental Security Income (SSI) Supplemental Nutrition Assistance Program (SNAP)                                                                                                    |
| Free or Reduced Price School Lunch                                                                                                    |
| Temporary Assistance for Needy Families (TANF)                                                                                                    |
| Special Supplemental Nutrition Program for Women, Infants, and Children (WIC)                                                                                                    |
| ✓ None of the above                                                                                                    |
| PREVIOUS NEXT O                                                                                                    |
| Site Last Updated: Sunday, September 29, 2019 Download <u>Adobe Reader</u>                                                                                                    |
| ©2010 fafsa.cov. All rights reserved.                                                                                                    |

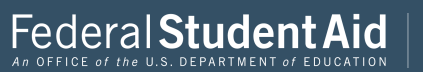

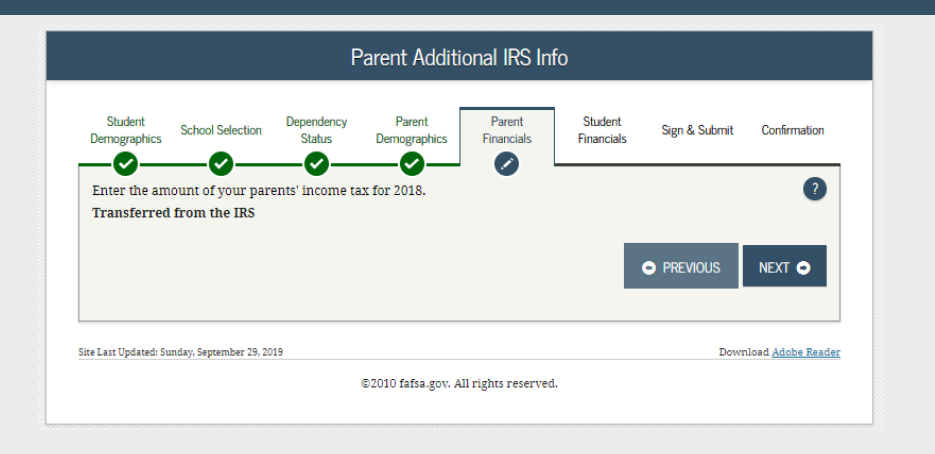

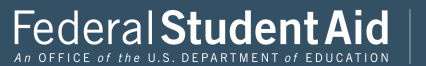

| Parent Questions for Tax Filers Only                                                                                                    |
|----------------------------------------------------------------------------------------------------|
| Student School Selection Dependency Parent Parent Student Sign & Submit Confirmation                                                                                                    |
| Did your parents have any of the following items in 2018? Enter amounts for all that apply.                                                                                                    |
| Combat pay or special combat pay: <b>This should be zero for enlisted persons and warrant officers</b><br>(including commissioned warrant officers) because their combat pay is entirely nontaxable. Only enter<br><u>taxable combat pay</u> included in your parents adjusted gross income. |
| sd .00                                                                                                    |
| Student college grant and scholarship aid reported to the IRS in your parents' income. Includes AmeriCorps benefits (awards, living allowances, and interest accrual payments), as well as grant and scholarship portions of fellowships and assistantships.                                 |
| s 0 .00                                                                                                    |
| Education credits (American Opportunity Tax Credit or Lifetime Learning Tax Credit) from IRS Form Transferred from the IRS Untaxed portions of IRA distributions and pensions from IRS Form Transferred from the IRS                                                                         |
| Did the untaxed portions of IRA distributions and pensions your parents reported for 2018 include rollover(s)? O Yes No                                                                                                    |
| IRA deductions and payments to self-employed SEP. SIMPLE, Keogh, and other qualified plans from IRS orm<br>Form<br>Transferred from the IRS                                                                                                    |
| Tax exempt interest income from IRS Form ?<br>Transferred from the IRS                                                                                                    |
|                                                                                                    |
| e Last Updatad: Sunday, September 29, 2019 Download <u>Adobe Rea</u>                                                                                                    |
| @2010 fafes our All vighte reserved                                                                                                    |

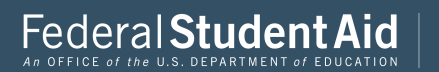

|                                                      | Par                                   | ent Addition                          | al Financial         | Info                  |                 |                      |
|------------------------------------------------------|---------------------------------------|---------------------------------------|----------------------|-----------------------|-----------------|----------------------|
| Student<br>emographics School Selection              | on Dependency<br>Status               | Parent<br>Demographics                | Parent<br>Financials | Student<br>Financials | Sign & Submit   | Confirmatio          |
| Did your parents hav                                 | ve any of the fol                     | lowing items in                       | 2018? Enter          | amounts for           | all that apply. |                      |
| Child support your pare<br>include support for child | nts paid because dren in your pare    | of divorce or sepa<br>nts' household. | aration or as a re   | sult of a legal       | requirement. Do | not ?                |
| s                                                    |                                       |                                       |                      |                       |                 | 0.00                 |
| Earnings from work uno                               | der a Cooperative                     | Education Progra                      | am offered by a (    | college               |                 | ?                    |
| s                                                    |                                       |                                       |                      |                       |                 | 000                  |
| Taxable earnings from r<br>employment portions of    | need-based emplo<br>fellowships and a | yment programs,<br>assistantships     | such as Federal      | Work-study a          | nd need-based   | ?                    |
| s                                                    |                                       |                                       |                      |                       |                 | 000                  |
|                                                      |                                       |                                       |                      |                       |                 |                      |
|                                                      |                                       |                                       |                      |                       | PREVIOUS        | NEXT 오               |
|                                                      | 9 2019                                |                                       |                      |                       | Down            | load <u>Adobe Re</u> |
| last Updated: Sunday, September 2                    | 3,2015                                |                                       |                      |                       |                 |                      |

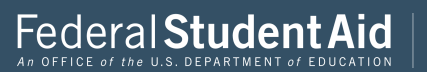

|                                    |                                                                    | I                                                  | Parent Unta                           | xed Income                        | 9                                  |                                       |                     |
|------------------------------------|--------------------------------------------------------------------|----------------------------------------------------|---------------------------------------|-----------------------------------|------------------------------------|---------------------------------------|---------------------|
| Student<br>emographic              | s School Selection                                                 | Dependency<br>Status                               | Parent<br>Demographics                | Parent<br>Financials              | Student<br>Financials              | Sign & Submit                         | Confirmat           |
| Did you                            | ur parents have a                                                  | any of the foll                                    | owing items in                        | 2018? Enter                       | amounts for                        | r all that apply.                     |                     |
| Child su                           | pport received for                                                 | all children. Do                                   | not include fost                      | er care or adopt                  | iion payments.                     |                                       | 2                   |
| s<br>Housing<br>paymen<br>basic mi | , food, and other li<br>ts and cash value o<br>litary allowance fo | ving allowances<br>f benefits). Do r<br>r housing. | s paid to member<br>not include the v | rs of the militar                 | y, clergy, and o<br>military housi | thers (including<br>ng or the value o | cash ?              |
| s                                  |                                                                    |                                                    |                                       |                                   |                                    |                                       | 0.00                |
| includin<br>and S. D<br>benefits   | g, but not limited t<br>on't include amou<br>).                    | o, amounts repo<br>nts reported in                 | orted on the W-2<br>code DD (employ   | Form in Boxes<br>yer contribution | 12a through 12<br>ns toward emp    | 2d, codes D, E, F, (<br>loyee health  | ,<br>G, H,<br>0 .00 |
| Veterans<br>(DIC) an               | noneducation ber<br>d/or VA Educationa                             | nefits such as Di<br>al Work-Study a               | isability, Death Po<br>llowances      | ension, or Depe                   | ndency & Inde                      | mnity Compensa                        | tion ?              |
| s                                  |                                                                    |                                                    |                                       |                                   |                                    |                                       | 000                 |
| Other ur                           | ntaxed income not                                                  | reported, such a                                   | as workers' comj                      | ensation, disab                   | oility benefits, (                 | etc.                                  | 2                   |
| s                                  |                                                                    |                                                    |                                       |                                   |                                    |                                       | 000                 |
|                                    |                                                                    |                                                    |                                       |                                   |                                    |                                       |                     |
|                                    |                                                                    |                                                    |                                       |                                   |                                    | PREVIOUS                              | NEXT C              |
| sst Updated:                       | : Sunday, September 29, 21                                         |                                                    |                                       |                                   |                                    | PREVIOUS                              | NEXT O              |

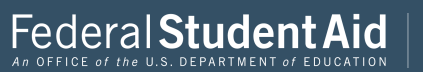

|                                     | Parent Assets                                                                                                    |            |
|-------------------------------------|----------------------------------------------------------------------------------------------------|------------|
| Student<br>Demographics             | School Selection Dependency Parent Stadent Stadent Sign & Submit Co                                                                                                    | nfirmation |
| As of today,<br>Yes<br>As of today. | does the total amount of your parents' current <u>assets</u> exceed \$4,900.00?<br>No<br>what is your parents' total current balance of cash. savings. and checking accounts?                  | 0          |
| s                                   | 2,500                                                                                                    | .00        |
| As of today,                        | what is the net worth of your parents' investments, including real estate (not your parents' home)?                                                                                            | 2          |
| s                                   | 1,500                                                                                                    | .00        |
| As of today,<br>family farm         | what is the net worth of your parents' current businesses and/or investment farms? <b>Don't include</b> a<br>or family business with 100 or fewer full-time or full-time equivalent employees. | ?          |
| s                                   | 1,000                                                                                                    | .00        |
|                                     | PREVIOUS                                                                                                    | хт 💿       |
| I act Undated. (                    | Sunday, September 29, 2019 Download ,                                                                                                    | Adobe Read |
| Last opuateu: c                     |                                                                                                    |            |

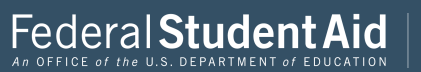

| Student Tax Filing Status                                                                                                    |
|----------------------------------------------------------------------------------------------------|
| Student School Selection Dependency Parent Parent Parent Financials Sign & Submit Confirmation                                          |
| STUDENT INFORMATION                                                                                                    |
| Application was successfully saved.                                                                                                    |
| Because the FAFSA belongs to the student, "you" and "your" always (unless otherwise noted)<br>refer to the student.                     |
| Attention! You must provide financial information from your 2018 tax return on the following pages.                                     |
| For 2018, have you completed your IRS income tax return or another tax return?                                                          |
| Already completed 🔹                                                                                                    |
| What income tax return did you file for 2018?                                                                                           |
| IRS 1040 V                                                                                                    |
| For 2018, what is your tax filing status according to your tax return?                                                                  |
| Single •                                                                                                    |
| 🕄 IRS Data Retrieval Tool                                                                                                    |
| Applying is faster and easier if you transfer your tax return information into this FAFSA with the IRS Data Retrieval<br>Tool (IRS DRT) |
| LINK TO IRS #*                                                                                                    |
| PREVIOUS NEXT •                                                                                                    |
| Size Last Updated: Sunday; September 29, 2019 Download <u>Adobe Reader</u>                                                              |
| @2010 fofes new All winter recented                                                                                                    |

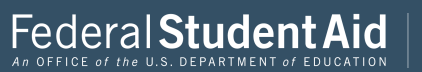

| Student Log In to IRS DRT        |                                           |                      |                        |                      |                       |                             |                     |
|----------------------------------|-------------------------------------------|----------------------|------------------------|----------------------|-----------------------|-----------------------------|---------------------|
| Student<br>mographics            | School Selection                          | Dependency<br>Status | Parent<br>Demographics | Parent<br>Financials | Student<br>Financials | Sign & Submit               | Confirmation        |
| ou, the stud                     | ent, should enter                         | the informatio       | on below and clic      | k Next to conti      | nue. Otherwise        | , click <b>Skip IRS D</b> I | tT.                 |
| Provide                          | Student's FSA I                           | D                    | 0.000                  | <u></u>              |                       |                             |                     |
| Student's F<br>BenTest4          | SA ID Username,                           | E-mail Addres        | s, or Mobile Nun       | nber                 |                       |                             | ?                   |
| <u>Forgot Use</u><br>Student's F | rname   <u>Create a</u><br>SA ID Password | n FSA ID             |                        |                      |                       |                             | 2                   |
| •••••                            |                                           |                      |                        |                      |                       |                             |                     |
| Forgot Pas                       | sword                                     |                      |                        |                      |                       |                             |                     |
|                                  |                                           |                      |                        |                      |                       | SKIP IRS DRT                | NEXT O              |
| ast Updated: Su                  | ınday, September 29, 20                   | 19                   |                        |                      |                       | Downlo                      | ad <u>Adobe Rea</u> |
|                                  |                                           |                      |                        |                      |                       |                             |                     |

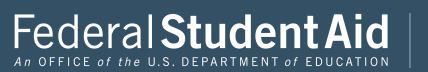

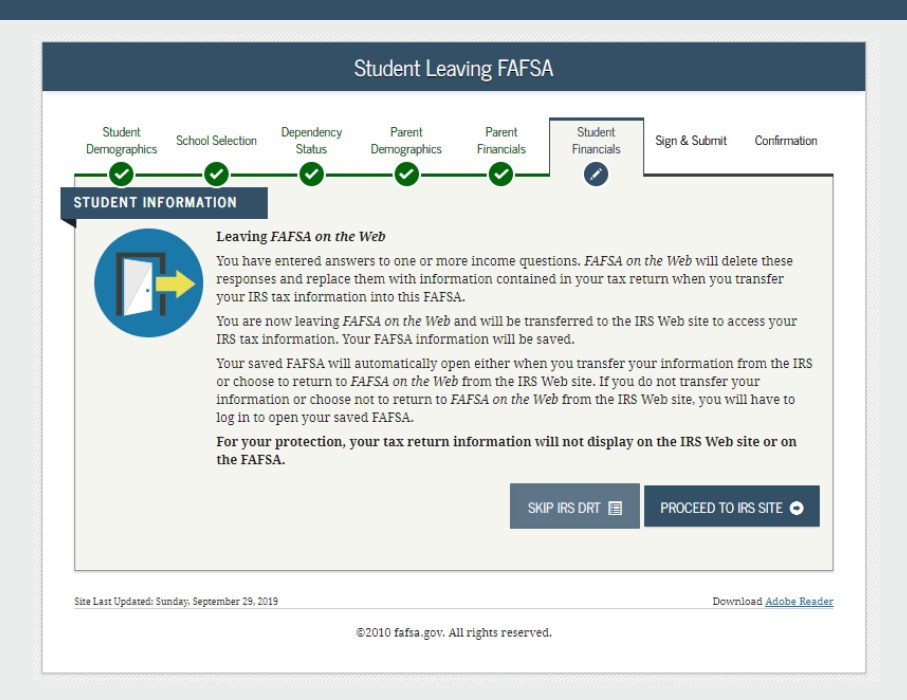

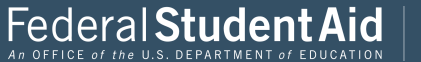

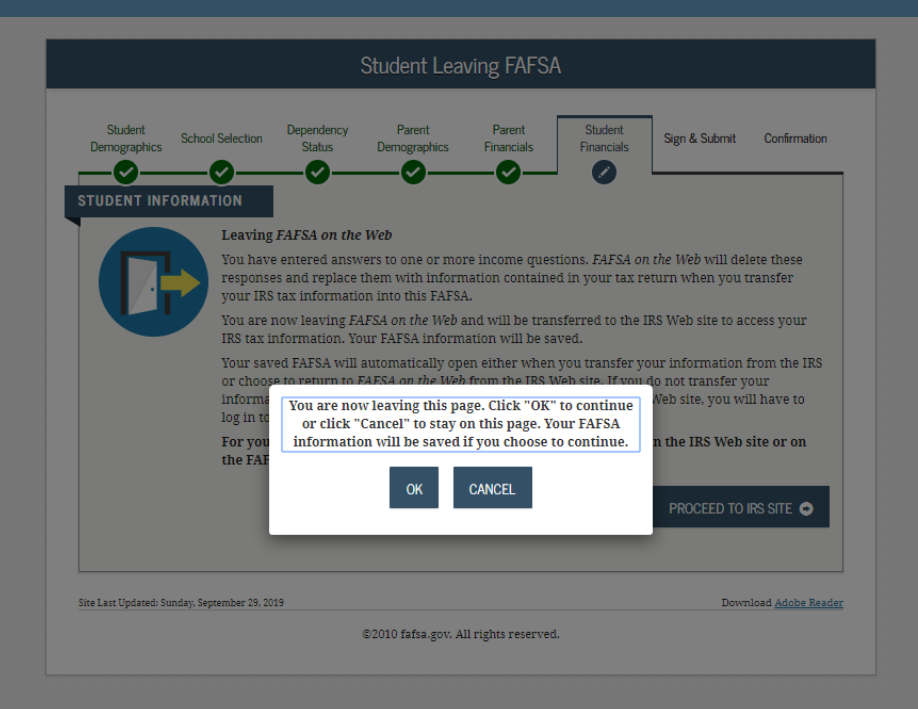

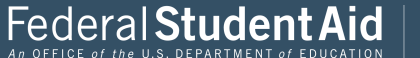

# THIS U.S. GOVERNMENT SYSTEM IS FOR AUTHORIZED USE ONLY!

THIS U.S. GOVERNMENT SYSTEM IS FOR AUTHORIZED USE ONLY! Use of this system constitutes consent to monitoring, interception, recording, reading, copying or capturing by authorized personnel of all activities. There is no right to privacy in this system. Unauthorized use of this system is prohibited and subject to criminal and civil penalties, including all penalties applicable to willful unauthorized access (UNAX) or inspection of taxpayer records (under 18 U.S.C. 7030 and 26 U.S.C. 7213A and 26 U.S.C. 72131.

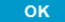

IRS Privacy Policy 🗗 | Accessibility 🗗

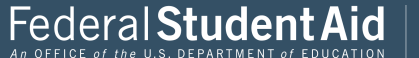

## Return to FAFSA | Help | Logout 🕞 | Español

# Get My Federal Income Tax Information

See our Privacy Notice regarding our request for your personal information.

Enter the following information from your 2018 Federal Income Tax Return. 🥐

All fields are required unless marked otherwise.

#### First Name

Jane Last Name

Austin

Social Security Number

No input required

\*\*\* - \*\* - 8019

### Date of Birth

MM/DD/YYYY 01/01/1950

Filing Status 🕐

Married-Filed Joint Return

### Street Address 🕜

Must match your 2018 Federal Income Tax Return

## P.O. Box 🕐

Required if entered on your tax return

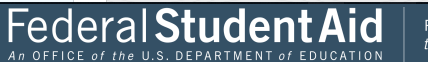

duda.

 $\sim$ 

 $\sim$ 

| Apartment Number                                                                                                    |   |
|----------------------------------------------------------------------------------------------------|---|
| Required if entered on your tax return                                                                                                    |   |
|                                                                                                    |   |
| Country                                                                                                    |   |
| United States                                                                                                    | ~ |
| City, Town or Post Office                                                                                                    |   |
|                                                                                                    |   |
| State / U.S. Territory                                                                                                    |   |
| Select One                                                                                                    | ~ |
| ZIP Code                                                                                                    |   |
|                                                                                                    |   |
| By submitting this information, you certify that you are the person identified. Use of this system to access another person's information may result in civil and criminal penalties. | / |
| SUBMIT                                                                                                    |   |
| Select the button below to exit the IRS system and return to your FAFSA.                                                                                                    |   |
| CANCEL                                                                                                    |   |
|                                                                                                    |   |
|                                                                                                    |   |

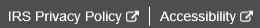

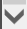

~

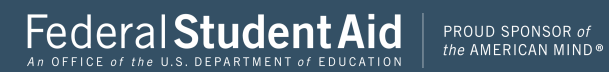

| Must match your 2018 Federal Income Tax Return 24 Castle Court Test                                                                                                    |  |
|----------------------------------------------------------------------------------------------------|--|
| 24 Castle Court Test                                                                                                    |  |
|                                                                                                    |  |
| P.O. Box 🕐                                                                                                    |  |
| Required if entered on your tax return                                                                                                    |  |
|                                                                                                    |  |
| Apartment Number                                                                                                    |  |
| Required if entered on your tax return                                                                                                    |  |
|                                                                                                    |  |
| Country                                                                                                    |  |
| United States v                                                                                                    |  |
| City, Town or Post Office                                                                                                    |  |
| FSA                                                                                                    |  |
| State / U.S. Territory                                                                                                    |  |
| Massachusetts (MA) 🗸                                                                                                    |  |
| ZIP Code                                                                                                    |  |
| 12345j ×                                                                                                    |  |
| By submitting this information, you certify that you are the person identified. Use of this system to access another person's information may result in civil and criminal penalties. |  |
| SUBMIT                                                                                                    |  |
| Select the button below to exit the IRS system and return to your FAFSA.                                                                                                    |  |
| CANCEL                                                                                                    |  |
|                                                                                                    |  |

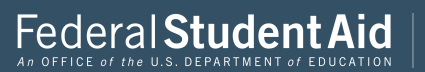

V

# 2018 Federal Income Tax Information

#### Jane Austin

Based on the information you provided, the Internal Revenue Service (IRS) located your income tax return. With your permission below, the IRS will securely transfer your tax information to the U.S. Department of Education (ED) to populate any applicable FAFSA<sup>®</sup> questions.

For your protection, the IRS will not display your tax information and will further encrypt any tax information transferred using the IRS DRT; therefore, ED is unable to display your tax information on your FAFSA form.

The data retrieved from your tax return is limited to the items listed below as you reported to the IRS:

| Tax Year               | Type of Return Filed    | Untaxed Portion of IRA Distributions &                                                                                                    |
|------------------------|-------------------------|----------------------------------------------------------------------------------------------------|
| Name(s)                | Adjusted Gross Income   | Pensions/Annuities                                                                                                    |
| Nume(3)                | Adjusted of 033 medine  | Tax-exempt Interest Income                                                                                                    |
| Social Security Number | Income Earned from Work | · · · · · · · · · · · · · · · · · · · · · · · · · · · · · · · · · · · · · · · · · · · · · · · · · · · · · · · · · · · · · · · · · · · · · · |
|                        |                         | IRA Deductions and Payments                                                                                                    |
| Filing Status          | Income Tax              | Status of Amondod Doturns Dossived                                                                                                    |
| IRS Exemptions         | Education Credits       | Status of Amended Returns Received                                                                                                    |

Refer to your tax records if you have a question about the values you reported.

#### Transfer My Tax Information into the FAFSA Form (?)

The tax information provided to fafsa.gov will populate the answers to the appropriate FAFSA questions. After the FAFSA questions are populated, your IRS session will end, and you will return to your FAFSA form. Check this box if you are choosing to transfer your information.

#### Do Not Transfer My Tax Information and Return to the FAFSA Form (?)

By clicking the "Do Not Transfer" button, you are choosing not to transfer your tax information electronically. Your IRS session will end, and you will return to your FAFSA form.

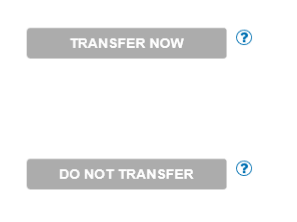

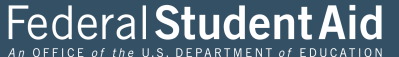

PROUD SPONSOR of the AMERICAN MIND®

 $\mathbf{\nabla}$ 

# 2018 Federal Income Tax Information

#### Jane Austin

Based on the information you provided, the Internal Revenue Service (IRS) located your income tax return. With your permission below, the IRS will securely transfer your tax information to the U.S. Department of Education (ED) to populate any applicable FAFSA<sup>®</sup> questions.

For your protection, the IRS will not display your tax information and will further encrypt any tax information transferred using the IRS DRT; therefore, ED is unable to display your tax information on your FAFSA form.

The data retrieved from your tax return is limited to the items listed below as you reported to the IRS:

| Tax Year               | Type of Return Filed    | Untaxed Portion of IRA Distributions & |
|------------------------|-------------------------|----------------------------------------|
| Name(s)                | Adjusted Gross Income   | Pensions/Annuities                     |
|                        |                         | Tax-exempt Interest Income             |
| Social Security Number | Income Earned from work | IRA Deductions and Payments            |
| Filing Status          | Income Tax              | IKA Deductions and Fayments            |
| IRS Exemptions         | Education Credits       | Status of Amended Returns Received     |

Refer to your tax records if you have a question about the values you reported.

#### Transfer My Tax Information into the FAFSA Form 🕐

The tax information provided to fafsa.gov will populate the answers to the appropriate FAFSA questions. After the FAFSA questions are populated, your IRS session will end, and you will return to your FAFSA form. Check this box if you are choosing to transfer your information.

#### Do Not Transfer My Tax Information and Return to the FAFSA Form 🥐

By clicking the "Do Not Transfer" button, you are choosing not to transfer your tax information electronically. Your IRS session will end, and you will return to your FAFSA form.

| TRANSFER NOW    | ? |
|-----------------|---|
| DO NOT TRANSFER | ? |

IRS Privacy Policy 🗗 | Accessibility 🗗

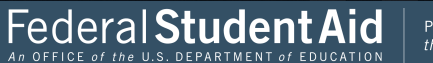

PROUD SPONSOR of the AMERICAN MIND®

~

**WIRS** 

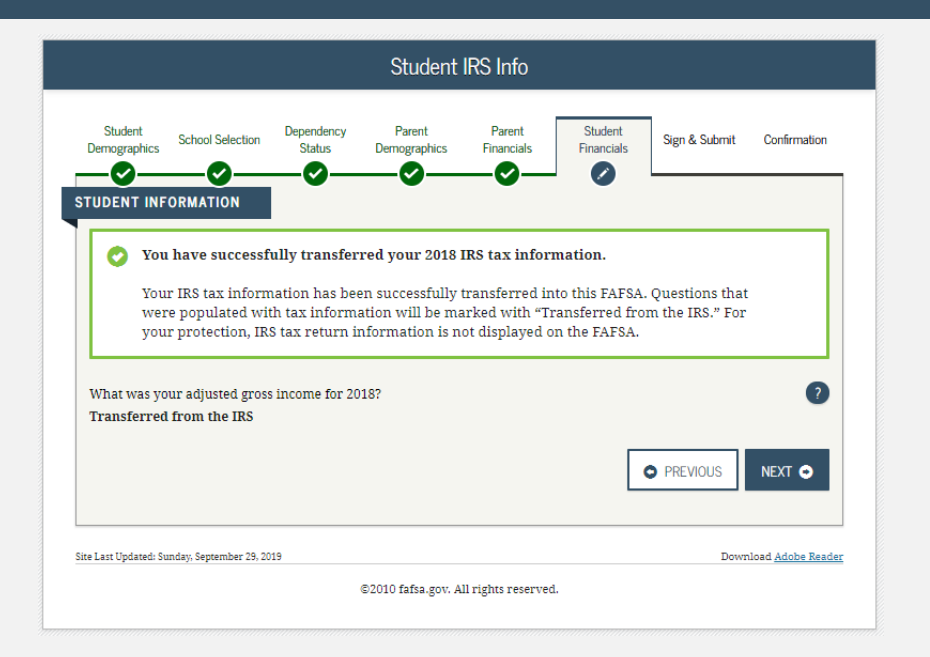

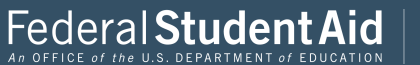

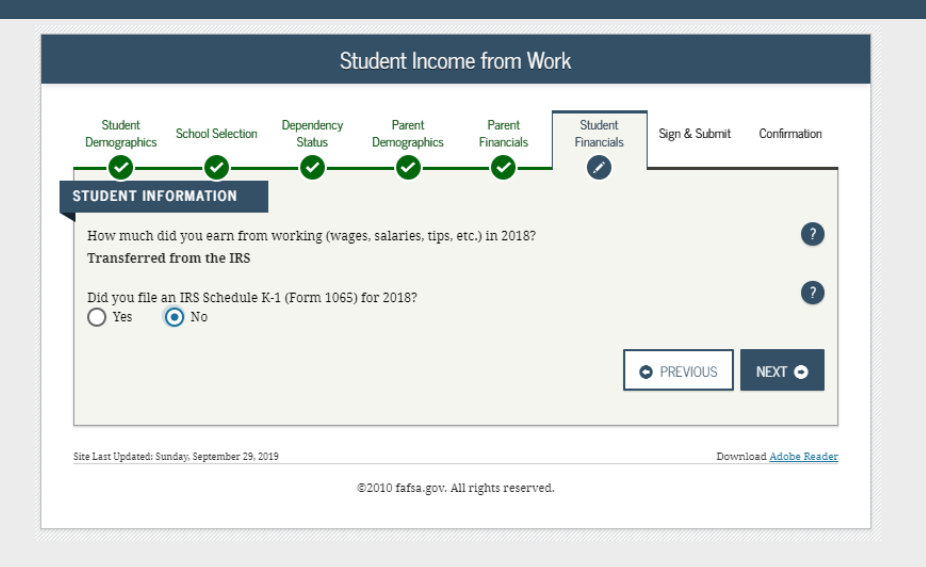

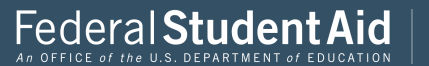
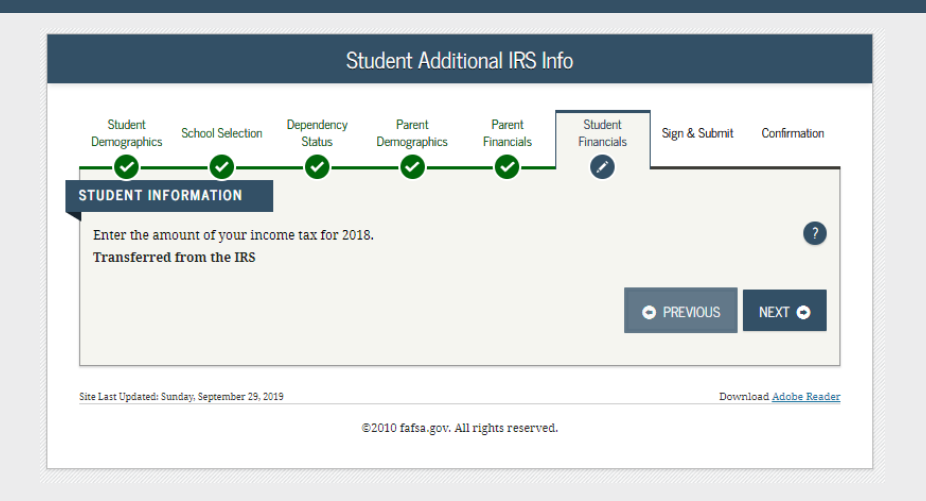

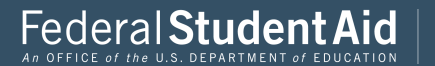

|                                                   |                                                                   | Studen                                                          | t Questions                                           | for Tax File                                                | ers Only                                                |                                       |                         |
|---------------------------------------------------|-------------------------------------------------------------------|-----------------------------------------------------------------|-------------------------------------------------------|-------------------------------------------------------------|---------------------------------------------------------|---------------------------------------|-------------------------|
| Student<br>Demographics                           | School Selection                                                  | Dependency<br>Status                                            | Parent<br>Demographics                                | Parent<br>Financials                                        | Student<br>Financials                                   | Sign & Submit                         | Confirmation            |
| Did you                                           | have any of the                                                   | following ite                                                   | ms in 2018? i                                         | Enter amount                                                | s for all that a                                        | pply.                                 |                         |
| Combat pa<br>(including<br><u>taxable co</u><br>S | ay or special coml<br>; commissioned w<br><u>mbat pay</u> include | bat pay. <b>This sh</b><br>varrant officers<br>ed in your (and, | ould be zero fo<br>because their c<br>if married, you | <b>r enlisted pers</b><br>ombat pay is er<br>spouse's) adju | sons and warra<br>ntirely nontaxal:<br>sted gross incon | nt officers<br>ole. Only enter<br>ne. | <b>2</b><br>a .oo       |
| Student co<br>(awards, 1<br>fellowship            | ollege grant and s<br>iving allowances,<br>os and assistantsh     | cholarship aid i<br>and interest ac<br>ips.                     | reported to the I<br>crual payments)                  | RS in your inco<br>, as well as gra                         | me. Includes Ar<br>nt and scholarsl                     | neriCorps benefi<br>hip portions of   | ts                      |
| s<br>Education<br>Transferr                       | credits (America                                                  | n Opportunity 1                                                 | ax Credit or Life                                     | time Learning 1                                             | 「ax Credit) from                                        | IRS Form                              | 0.00                    |
| Untaxed p<br>Transferr                            | ortions of IRA dis<br>red from the IRS                            | tributions and                                                  | pensions from I                                       | RS Form                                                     |                                                         |                                       | ?                       |
| Did the ur<br>O Yes                               | itaxed portions of<br>No                                          | IRA distributio                                                 | ons and pension:                                      | s you reported t                                            | for 2018 include                                        | rollover(s)?                          | ?                       |
| IRA deduc<br>Form                                 | tions and payme                                                   | nts to self-empl                                                | oyed SEP, SIMPL                                       | E, Keogh, and o                                             | ther qualified p                                        | lans from IRS                         | ?                       |
| Tax exemp<br>Transferr                            | ed from the IRS<br>red from the IRS                               | from IRS Forn                                                   | 1                                                     |                                                             |                                                         |                                       | 0                       |
|                                                   |                                                                   |                                                                 |                                                       |                                                             |                                                         | PREVIOUS                              | NEXT O                  |
| e Last Updated: S                                 | unday, September 29, 20                                           | 19                                                              |                                                       |                                                             |                                                         | Down                                  | lload <u>Adobe Read</u> |
|                                                   |                                                                   |                                                                 | 52010 fafsa.gov. A                                    | ll rights reserved                                          | 1.                                                      |                                       |                         |

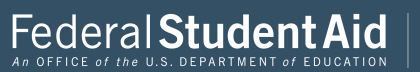

|                       |                                           | Stud                             | ent Addition                    | al Financia          | al Info               |                   |                     |
|-----------------------|-------------------------------------------|----------------------------------|---------------------------------|----------------------|-----------------------|-------------------|---------------------|
| Student<br>mographics | School Selection                          | Dependency<br>Status             | Parent<br>Demographics          | Parent<br>Financials | Student<br>Financials | Sign & Submit     | Confirmatio         |
| DENT IN               | IFORMATION                                |                                  |                                 |                      |                       |                   |                     |
| Did you               | I have any of the                         | following ite                    | ms in 2018? E                   | Enter amount         | s for all that a      | ıpply.            |                     |
| Child sup<br>support  | pport you paid bec<br>for children in you | ause of divorce<br>r household.  | or separation or                | as a result of a     | legal requirem        | ent. Do not inclu | ie 🥐                |
| \$                    |                                           |                                  |                                 |                      |                       | (                 | 00.                 |
| Earnings              | from work under                           | a Cooperative                    | Education Progra                | im offered by a      | college               |                   | ?                   |
| s                     |                                           |                                  |                                 |                      |                       |                   | 00. 0               |
| Taxable<br>employn    | earnings from nee<br>nent portions of fel | d-based employ<br>lowships and a | ment programs,<br>ssistantships | such as Federa       | ıl Work-study aı      | nd need-based     | ?                   |
| s                     |                                           |                                  |                                 |                      |                       |                   | 00. 0               |
|                       |                                           |                                  |                                 |                      |                       |                   |                     |
|                       |                                           |                                  |                                 |                      | Γ                     | PREVIOUS          | NFXT 🖨              |
|                       |                                           |                                  |                                 |                      |                       |                   |                     |
|                       |                                           |                                  |                                 |                      |                       |                   |                     |
| ast Updated:          | Sunday, September 29, 20                  | 19                               |                                 |                      |                       | Down              | load <u>Adobe R</u> |
|                       |                                           |                                  |                                 |                      |                       |                   |                     |

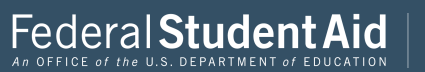

| Student<br>mographics                                                                    | School Selection Dependency Parent Parent Student Financials Sign & Submit                                                                                                    | Confirmat                                                       |
|------------------------------------------------------------------------------------------|----------------------------------------------------------------------------------------------------|-----------------------------------------------------------------|
| DENT IN                                                                                  | FORMATION                                                                                                    |                                                                 |
| Did you                                                                                  | have any of the following items in 2018? Enter amounts for all that apply.                                                                                                    |                                                                 |
| Child sup                                                                                | pport received for all children. Do not include foster care or adoption payments.                                                                                                    | ?                                                               |
| s                                                                                        |                                                                                                    | 00. þ                                                           |
| Housing,<br>payment<br>basic mil                                                         | food, and other living allowances paid to members of the military, clergy, and others (including<br>s and cash value of benefits). Do not include the value of on-base military housing or the value o<br>itary allowance for housing.                                                                                                    | cash 🥐                                                          |
| s                                                                                        |                                                                                                    | 000                                                             |
| including<br>and S. De                                                                   | g, but not limited to, amounts reported on the W-2 Form in Boxes 12a through 12d, codes D, E, F,<br>on't include amounts reported in code DD (employer contributions toward employee health                                                                                                    | G, H,                                                           |
| Derterits).                                                                              |                                                                                                    | -                                                               |
| S Veterans                                                                               | noneducation benefits such as Disability. Death Pension, or Dependency & Indemnity Compensation of the American Market Structure and the Structure and the | 0 .00<br>tion ?                                                 |
| S<br>Veterans<br>(DIC) and<br>S                                                          | noneducation benefits such as Disability. Death Pension, or Dependency & Indemnity Compensa<br>Joor VA Educational Work-Study allowances                                                                                                    | 0 .00<br>tion ?                                                 |
| S<br>Veterans<br>(DIC) and<br>S<br>Other un                                              | noneducation benefits such as Disability. Death Pension, or Dependency & Indemnity Compensa<br>for VA Educational Work-Study allowances<br>taxed income not reported, such as workers' compensation, disability benefits, etc.                                                                                                    | 0 .00<br>tion ?<br>0 .00                                        |
| Veterans<br>(DIC) and<br>S<br>Other un<br>S                                              | noneducation benefits such as Disability. Death Pension, or Dependency & Indemnity Compensa<br>for VA Educational Work-Study allowances<br>taxed income not reported, such as workers' compensation, disability benefits, etc.                                                                                                    | 0 .00<br>tion 2<br>0 .00<br>2<br>0 .00                          |
| Veterans<br>(DIC) and<br>S<br>Other un<br>S<br>Money re<br>that you i<br>that is no      | noneducation benefits such as Disability. Death Pension, or Dependency & Indemnity Compensa<br>lor VA Educational Work-Study allowances<br>taxed income not reported, such as workers' compensation, disability benefits, etc.<br>eceived, or paid on your behalf (e.g., bills), not reported elsewhere on this form. This includes m<br>received from a parent or other person whose financial information is not reported on this form                                                                                                    | 0 .00<br>tition 2<br>0 .00<br>2<br>0 .00<br>0 .00<br>2<br>0 .00 |
| Veterans<br>(DIC) and<br>S<br>Other un<br>S<br>Money re<br>that you :<br>that is no<br>S | noneducation benefits such as Disability. Death Pension, or Dependency & Indemnity Compensa<br>loor VA Educational Work-Study allowances<br>taxed income not reported, such as workers' compensation, disability benefits, etc.<br>eccived, or paid on your behalf (e.g., bills), not reported elsewhere on this form. This includes mu<br>received from a parent or other person whose financial information is not reported on this form<br>t part of a legal child support agreement.                                                                                                    | 0 .00<br>tion 2<br>0 .00<br>2 0 .00<br>0 .00<br>0 .00           |
| Veterans<br>(DIC) and<br>S<br>Other un<br>S<br>Money re<br>that you t<br>that you t      | noneducation benefits such as Disability. Death Pension, or Dependency & Indemnity Compensa<br>lor VA Educational Work-Study allowances<br>taxed income not reported, such as workers' compensation, disability benefits, etc.<br>eceived, or paid on your behalf (e.g., bilis), not reported elsewhere on this form. This includes m<br>received from a parent or other person whose financial information is not reported on this form<br>It part of a legal child support agreement.                                                                                                    | 0 .00<br>tion 2<br>0 .00<br>0 .00<br>0 .00<br>0 .00<br>0 .00    |

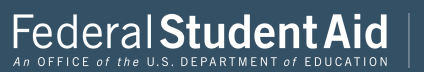

|                                                 |                                                                  |                                                            | Student                                                       | Assets                                              |                                                        |                                 |                |               |
|-------------------------------------------------|------------------------------------------------------------------|------------------------------------------------------------|---------------------------------------------------------------|-----------------------------------------------------|--------------------------------------------------------|---------------------------------|----------------|---------------|
| Student<br>emographic                           | s School Selection                                               | Dependency<br>Status                                       | Parent<br>Demographics                                        | Parent<br>Financials                                | Student<br>Financials                                  | Sign & Submit                   | Con            | firmation     |
| As of today                                     | , what is your tota                                              | al current balan                                           | ce of cash, saving                                            | gs, and checkin                                     | g accounts?                                            |                                 |                | ?             |
| s                                               |                                                                  |                                                            |                                                               |                                                     |                                                        |                                 | 0              | .00           |
| As of today<br>\$<br>As of today<br>farm or fai | ; what is the net v<br>; what is the net v<br>nily business with | vorth of your inv<br>vorth of your cu<br>1 100 or fewer fu | vestments, includ<br>rrent businesses<br>Ill-time or full-tin | ling real estate<br>and/or investr<br>ne equivalent | (not your home<br>nent farms? <b>Dor</b><br>employees. | )?<br>I' <b>t include</b> a fan | 0<br>nily      | ?<br>.00<br>? |
| s                                               |                                                                  |                                                            |                                                               |                                                     |                                                        |                                 | 0              | .00           |
|                                                 |                                                                  |                                                            |                                                               |                                                     |                                                        | PREVIOUS                        | NEX            | त <b>©</b>    |
|                                                 |                                                                  |                                                            |                                                               |                                                     |                                                        | Dow                             | -1             |               |
| Last Updated:                                   | Sunday, September 29,                                            | 2019                                                       |                                                               |                                                     |                                                        | 2014                            | nioau <u>A</u> | аоре кеаа     |

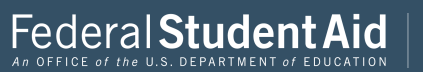

| Preparer Info           |                         |                      |                        |                      |                       |               |                         |
|-------------------------|-------------------------|----------------------|------------------------|----------------------|-----------------------|---------------|-------------------------|
| Student<br>Demographics | School Selection        | Dependency<br>Status | Parent<br>Demographics | Parent<br>Financials | Student<br>Financials | Sign & Submit | Confirmation            |
| Are you a pro           | eparer? (This is r.     | are.)                |                        |                      |                       | PREVIOUS      | ?<br>NEXT •             |
| e Last Updated: Su      | ınday, September 29, 20 | 19                   | ©2010 fafsa.gov. A     | ll rights reserved   | L.                    | Down          | nload <u>Adobe Read</u> |

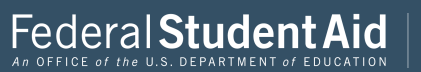

| FAFSA S                                                                                                    | Summary                                     |
|----------------------------------------------------------------------------------------------------|---------------------------------------------|
| Student School Selection Dependency Demographics Demographics Demograp | Parent Student Sign & Submt Confermation    |
| Student Demographics                                                                                                    |                                             |
| Student Demographic Information                                                                                                    |                                             |
| Student's Social Security Number (question 5)                                                                                                    | XXX-3X-5858                                 |
| Student's First Name (question 2). Student's Middle<br>Initial (question 3)                                                                                                    | FIRST                                       |
| Student's Last Name (question 1)                                                                                                    | LAST                                        |
| Student's Date of Birth (question 9)                                                                                                    | 06/06/2000                                  |
| Student's E-mail Address (question 13)                                                                                                    |                                             |
| Student's Telephone Number (guestion 10)                                                                                                    |                                             |
| Student's Permanent Mailing Address (question 4)                                                                                                    | 3QASDFASF                                   |
| Student's Permanent City (question 5)                                                                                                    | ASDFASD                                     |
| Student's Permanent State (question 6), Student's<br>Permanent ZIP Code (question 7)                                                                                                    | ALA5KA, 23423                               |
| Has Student Lived in State for at Least 5 Years?                                                                                                    | YES                                         |
| Student's State of Legal Residence (question 18)                                                                                                    | ALASKA                                      |
| Was Student a Legal Resident Before January 1,<br>20157 (question 19)                                                                                                    | YES                                         |
| Student's Legal Residence Date (question 20)                                                                                                    |                                             |
| Student's Citizenship Status (question 14)                                                                                                    | YES. I AM A U.S. CITIZEN (OR U.S. NATIONAL) |
| Student's Alien Registration Number (question 15)                                                                                                    |                                             |
| High School or Equivalent Completed? (question 26)                                                                                                    | HIGH SCHOOL DIPLOMA                         |
| Type.of.Degree/Certificate.(question.30)                                                                                                    | 1ST BACHELOR'S DEGREE                       |
| First Bachelor's Degree before 2020-2021 School<br>Year2 (guestion 28)                                                                                                    | NO                                          |
| Student's Grade Level in College in 2020-2021<br>(question 29)                                                                                                    | NEVER ATTENDED COLLEGE/1ST YR.              |
| Interested in Work-study(2.) question.31)                                                                                                    | DON'T KNOW                                  |
| Male or Female? (question 21)                                                                                                    | FEMALE                                      |

| Register Student With Selective Service System?<br>(question 22)                                      |                    |
|----------------------------------------------------------------------------------------------------|--------------------|
| Student's Driver's License Number (question 11)                                                       |                    |
| Student's Driver's License State (question 12)                                                        |                    |
| Student in Foster Care?                                                                               | NO                 |
| Parent 1 Educational Level (question 24)                                                              | COLLEGE OR BEYOND  |
| Parent 2 Educational Level (question 25)                                                              | COLLEGE OR BEYOND  |
| Drug Conviction Affecting Eligibility? (question 23)                                                  | ELIGIBLE FOR AID   |
| Student Aid Eligibility Worksheet                                                                     |                    |
| School Information                                                                                    |                    |
| Student's High School Name (question 27)                                                              | SADF               |
| Student's High School City (question 27)                                                              | ASDF               |
| Student's High School State (question 27)                                                             | FLORIDA            |
| First College (question 101a)                                                                         | UNIVERSITY OF IOWA |
| First Housing Plans (question 101b)                                                                   | ON CAMPUS          |
| Second College (question 101c)                                                                        |                    |
| Second Housing Plans (question 101d)                                                                  |                    |
| Third College (question 101e)                                                                         |                    |
| Third Housing Plans (question 101f)                                                                   |                    |
| Fourth College (question 101g)                                                                        |                    |
| Fourth Housing Plans (question 101h)                                                                  |                    |
| Fifth College (question 1011)                                                                         |                    |
| Fifth Housing Plans (question 101j)                                                                   |                    |
| Sixth College (question 101k)                                                                         |                    |
| Sixth Housing Plans (question 1011)                                                                   |                    |
| Seventh College (question 101m)                                                                       |                    |
| Seventh Housing Plans (question 101n)                                                                 |                    |
| Eighth College (question 1050)                                                                        |                    |
| Eighth Housing Plans (question 101p)                                                                  |                    |
|                                                                                                    |                    |
| Ninth College (question 101q)                                                                         |                    |
| Ninth College (question 101q)<br>Ninth Housing Plans (question 101r)                                  |                    |
| Ninth College (question 101q)<br>Ninth Housing Plans (question 101r)<br>Tenth College (question 101s) |                    |

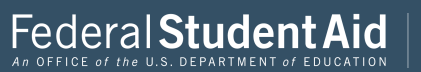

| Student's Marinal Status (magnion 16)                                                                              | LAM SINGLE  |
|----------------------------------------------------------------------------------------------------|-------------|
| Student's Marital Status Bate (meeting 17)                                                                         | 1 ANI NOVES |
| Does Student Have Children He:She Supports?<br>(question 50)                                                       | NO          |
| Does Student Nave Dependents Other than<br>Children/Sposse? (question 51)                                          | NO          |
| In Student on Active Duty in U.S. Armed Forces?<br>(question 48)                                                   | NO          |
| Is Student a Veteran? (guestion 49)                                                                                | NO          |
| Parents Deceased?/Student Ward of Court?/In Foster<br>Care?/question.52)                                           | NO          |
| ls or Was Student an Emancipated Minor? (question<br>53)                                                           | NO          |
| ls or Was Student in Legal Guardianship? (question<br>58)                                                          | NO          |
| is Student Homeless or At Risk of Being Homeless?                                                                  | YES         |
| h Student an Unaccompanied Homeless Youth as<br>Determined by High School/Homeless Liaison?<br>(question 55)       | NO          |
| is Student an Unaccompanied Homeless Youth as<br>Determined by HUD2 (guestion 56)                                  | NO          |
| ls Student an Unaccompanied Homeless Youth as<br>Determined by Director of Homeless Youth Center?<br>(question 57) | NO          |

| Parental Demographic Information                                                  |               |
|-----------------------------------------------------------------------------------|---------------|
| Parents' Marital Status (guestion 55)                                             | NEVER MARRIED |
| Parents' Marital Status Date (question 59)                                        |               |
| Which Parent's Information to Provide?                                            | MOTHER'S      |
| Parent 1 (Pather's/Mother's/Stepparent's) Social<br>Security Number (question 60) |               |
| Parent 1 (Father's/Mother's/Stepparent's) Last Name<br>(question 61)              |               |
| Parent 1 (Father's/Mother's/Stepparent's) First Name<br>Initial (question 62)     |               |
| Parent 1 (Father's/Mother's/Stepparent's) Date of<br>Birth (question 63)          |               |
| Parents' E-mail Address (guestion 65)                                             |               |

| security reasons question no                                                      |               |
|-----------------------------------------------------------------------------------|---------------|
| Parent 1 (Father's/Mother's/Stepparent's) Last Name<br>(question 61)              |               |
| Parent 1 (Father's/Mother's/Stepparent's) First Name<br>Initial (question 62)     |               |
| Parent 1 (Father's/Mother's/Stepparent's) Date of<br>Birth (question 63)          |               |
| Parents' E-mail Address (guestion 68)                                             |               |
| Parent 2 (Father's/Mother's/Stepparent's) Social<br>Security Number (question 64) | 3003-303-4823 |
| Parent 2.(Father's/Mother's/Stepparent's) Last Name<br>(question 65)              | LAST          |
| Parent 2 (Father's/Mother's/Stepparent's) First Name<br>Initial (question 66)     | F             |
| Parent 2 (Father's/Mother's/Stepparent's) Date of<br>Birth (question 67)          | 06/06/1980    |
| Have Parents Lived in State for at Least 5 Years?                                 | YES           |
| Parents' State of Legal Residence (question 69)                                   | ALASKA        |
| Were Parents Legal Residents Before January 1.<br>20157 (question 70)             | YE5           |
| Parents' Legal Residence Date (question 71)                                       |               |
| Parents' Number of Family Members in 2020-2021<br>(question 72)                   | 4             |
| Parents' Number in College in 2020-2021 (Parents<br>Excluded) (question 22)       | 1             |

## Parent Financials

| Parent Financial Information                                                            |                   |
|-----------------------------------------------------------------------------------------|-------------------|
| Parents Filed 2018 Income Tax Return? (question 79)                                     | ALREADY COMPLETED |
| Parents' Type of 2018 Tax Form Used (question 80)                                       | IRS 1040          |
| Parents' 2018 Tax Return Filing Status (question 81)                                    | SINGLE            |
| Parents' 2018 Adjusted Gross Income (guestion 84)                                       | \$55,555          |
| Parent 1 (Father's/Mother's/Stepparent's) 2018<br>Income Earned from Work (question 86) |                   |
| Parent 2 (Father's/Mother's/Stepparent's) 2018<br>Income Earned from Work (question 87) | \$55,000          |
| Parents Filed Schedule 17 (question 82)                                                 |                   |
| Is Parent a Dislocated Worker? (question 83)                                            |                   |
| Parents Received Medicaid? (question 74)                                                |                   |
| Parents Received Supplemental Security Income?<br>(question 74)                         |                   |
| Parents Received SNAP? (guestion 75)                                                    |                   |
| Parents Received Free Reduced Price Lunch?                                              |                   |

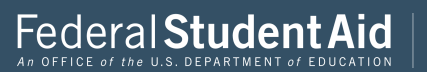

| Parent Financials (continued)                                                          |                   |
|----------------------------------------------------------------------------------------|-------------------|
| Parents' 2018 U.S. Income Tax Paid (question 85)                                       | \$250             |
| Parents' Taxable Combat Pay Reported in AGI<br>(question 91e)                          | 50                |
| Parents' College Grant and Scholarship Aid Reported<br>to IRS as Income (question 91d) | \$0               |
| Parents' Education Credits (question 91a)                                              | \$0               |
| Parents' Untaxed Portions of IRA Distributions and<br>Pensions (question 92e)          | \$0               |
| Parents' Deductible Payments to IRA/Keogh/Other<br>(question.92b)                      | 50                |
| Parents' Tax Exempt Interest Income (guestion 926)                                     | \$0               |
| Parents' Child Support Paid (question 91b)                                             | \$0               |
| Farents' Cooperative Education Earnings (question<br>210)                              | 80                |
| Farents' Taxable Earnings from Need-Based<br>Employment Programs (question 91c)        | 00                |
| Parents' Child Support Received (guestion 92c)                                         | \$0               |
| Parents' Housing, Food. & Living Allowances<br>(question 92f)                          | \$0               |
| Parents' Payments to Tax-Deferred Pensions &<br>Retirement Savings (question 92a)      | 50                |
| Farents' Veterans Noneducation Benefits (question<br>\$2\$)                            | \$0               |
| Parents' Other Untaxed Income or Benefits (question<br>92b)                            | 50                |
| Farents' Total Assets Exceed \$1,7007                                                  | NO                |
| Parents' Total of Cash, Savings, and Checking<br>Accounts (question 88)                |                   |
| Parents' Net Worth of Current Investments (question 80)                                |                   |
| Parents' Net Worth of Businesses/Investment Farms<br>(question 90)                     |                   |
|                                                                                        |                   |
| Student Financials                                                                     |                   |
| Student Filed 2018 Income Tax Return? (guestion 32)                                    | NOT GOING TO FILE |
| Student's Type of 2018 Tax Form Used (question 33)                                     |                   |
| Student's 2018 Tax Return Filing Status (question 34)                                  |                   |
| Student's 2018 Adjusted Gross Income (question 36)                                     |                   |
| Student's 2018 Income Earned from Work (question 38)                                   | \$7.500           |
| Student Financials (continued)                                                         |                   |

| Student's College Grant and Scholarship Aid<br>Reported to IRS as Income (question 43d) |                                       |
|-----------------------------------------------------------------------------------------|---------------------------------------|
| Student's Education Credits (question 43a)                                              |                                       |
| Student's Untaxed Portions of IRA Distributions and<br>Pensions (question 44e)          |                                       |
| Student's Deductible Payments to IRA/Keogh/Other<br>(question 44b)                      |                                       |
| Student's Tax Exempt Interest Income (question 44d)                                     |                                       |
| Student's Child Support Paid (question 43b)                                             | \$0                                   |
| Student's Cooperative Education Earnings/question 4320                                  | \$0                                   |
| Student's Taxable Earnings from Need-Based<br>Employment Programs (question 43s)        | \$0                                   |
| Student's Child Support Received (question 44c)                                         | \$0                                   |
| Student's Housing, Food, & Living Allowances<br>(question, 44f)                         | \$0                                   |
| Student's Payments to Tax-Deferred Pensions &<br>Retirement Savings (question 44a)      | s0                                    |
| Student's Veterans Noneducation Benefits (question 448)                                 | \$0                                   |
| Student's Other Untaxed Income or Benefits<br>(question.44b)                            | \$0                                   |
| Money Received or Paid on Student's Behalf<br>(question 440)                            | \$0                                   |
| Student's Total of Cash-Savings- and Checking<br>Accounts (question 40)                 | \$0                                   |
| Student's Net Worth of Current Investments<br>(question.41)                             | \$0                                   |
| Student's Net Worth of Businesses/Investment Farms (question 42)                        | \$0                                   |
|                                                                                         |                                       |
| > Sign & Submit                                                                         |                                       |
| Sign & Submit                                                                           |                                       |
| Preparer's Social Security Number (question 104)                                        |                                       |
| Preparer's Employer Identification Number (EIN)                                         |                                       |
| ofmeterow r020                                                                          |                                       |
|                                                                                         |                                       |
|                                                                                         | PREVIOUS     PRINT THIS PAGE     NEXT |
|                                                                                         |                                       |

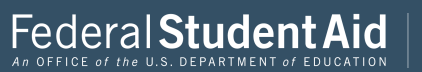

| <u>Student's Payments to Tax-Deferred Pensions &amp;</u><br><u>Retirement Savings (question 44a)</u>                                                                            |                                                              |
|----------------------------------------------------------------------------------------------------|--------------------------------------------------------------|
| <u>Student's Veterans Noneducation Benefits (question</u><br><u>44g)</u>                                                                                                    | \$0                                                          |
| <u>Student's Other Untaxed Income or Benefits</u><br>( <u>question 44h)</u>                                                                                                    | s0                                                           |
| Money Received or Paid on Student's Behalf<br>(guestion 44i)                                                                                                    | s0                                                           |
| <u>Student's Total of Cash. Savings, and Checking</u><br><u>Accounts (question 40)</u>                                                                                          | s0                                                           |
| <u>Student's Net Worth of Current Investments</u><br>( <u>guestion 41)</u>                                                                                                    | so                                                           |
| <u>Student's Net Worth of Businesses/Investment Farms</u><br>(question 42)                                                                                                    | s0                                                           |
| Sign & Submit                                                                                                    |                                                              |
| Sign & Submit Sign & Submit Preparer's Social Security Number (question 104)                                                                                                    |                                                              |
| Sign & Submit Sign & Submit Preparer's Social Security Number (question 104) Preparer's Employer Identification Number (EIN) (question 105)                                     |                                                              |
| Sign & Submit Sign & Submit Preparer's Social Security Number (question 104) Preparer's Employer Identification Number (EIN) (question 105)                                     |                                                              |
| Sign & Submit Sign & Submit Preparer's Social Security Number (question 104) Preparer's Employer Identification Number (EIN) (question 105)                                     | PREVIOUS     PRINT THIS PAGE     NEXT                        |
| Sign & Submit Sign & Submit Preparer's Social Security Number (question 104) Preparer's Employer Identification Number (EIN) (question 105) Updated: Sunday, September 29, 2019 | PREVIOUS     PRINT THIS PAGE     NEXT       Download Adobe B |

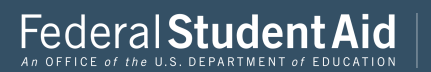

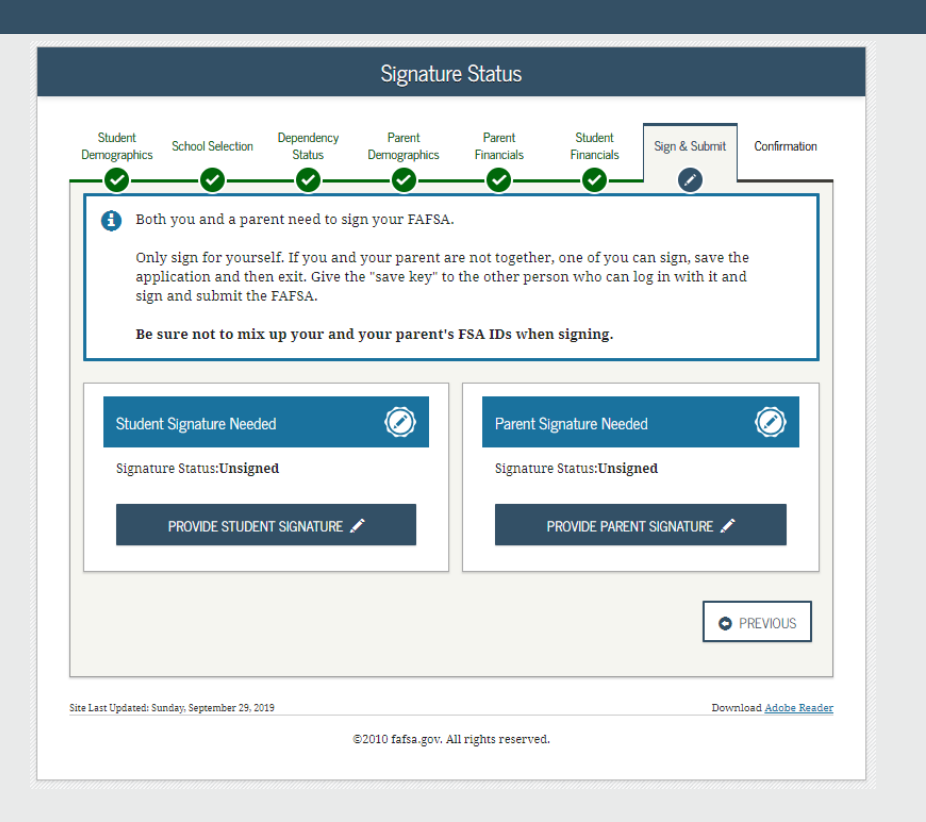

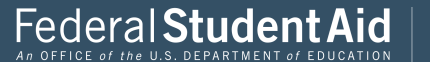

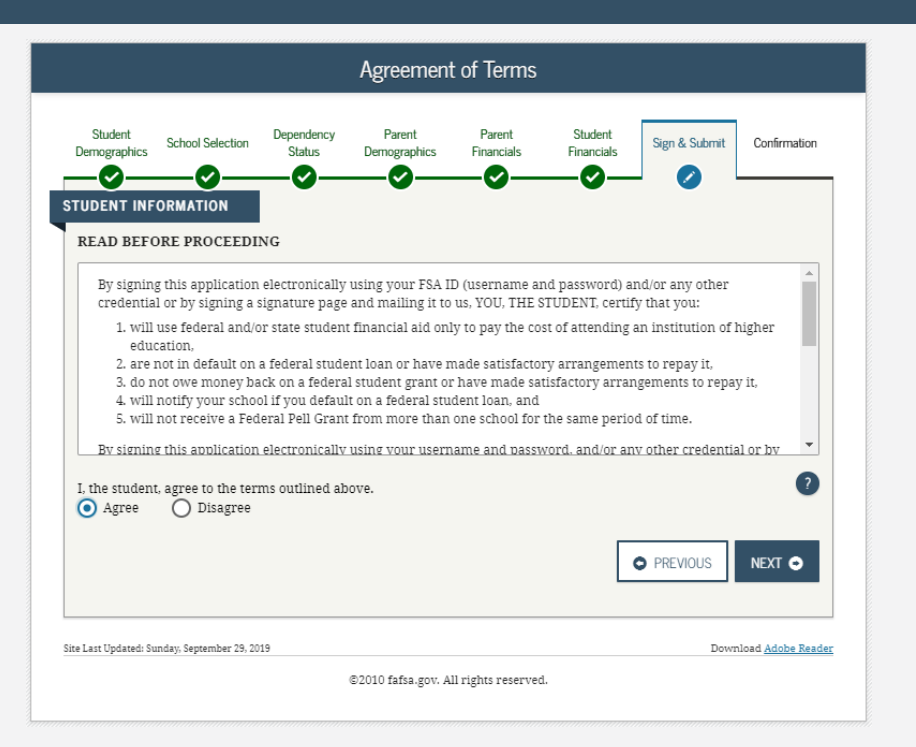

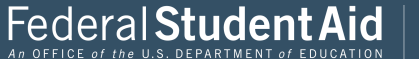

| Signature Options                         |                                                         |                                                          |                                                                      |                      |                       |               |                       |
|-------------------------------------------|---------------------------------------------------------|----------------------------------------------------------|----------------------------------------------------------------------|----------------------|-----------------------|---------------|-----------------------|
| Student Sc<br>nographics                  | hool Selection                                          | Dependency<br>Status                                     | Parent<br>Demographics                                               | Parent<br>Financials | Student<br>Financials | Sign & Submit | Confirmation          |
|                                           |                                                         | Social Se<br>Last Nan<br>Date of E                       | t Signature for<br>curity Number: 7<br>ne: last<br>sirth: 06/06/2000 | r<br>XXX-XX-4545     |                       |               |                       |
| What is yo<br>Do not enter<br>FSA ID User | o <b>ur (the stu</b><br>: the FSA ID if<br>name, E-mail | <b>ident's) FSA</b><br>I you are not th<br>Address, or M | ID?<br>e student.<br>obile Number                                    |                      |                       |               | 2                     |
| BenTest4                                  | 5                                                       |                                                          |                                                                      |                      |                       |               |                       |
| Forgot User                               | name   <u>Creat</u>                                     | e an FSA ID                                              |                                                                      |                      |                       |               | - I                   |
| FSA ID Pass                               | word                                                    |                                                          |                                                                      |                      |                       |               | ?                     |
| •••••                                     |                                                         |                                                          |                                                                      |                      |                       |               |                       |
| Forgot Pass                               | word                                                    |                                                          | SIGN THIS                                                            | FAFSA 🖍              |                       |               |                       |
| I OTHER O                                 | PTIONS TO SIG                                           | IN AND SUBMIT                                            |                                                                      |                      | SIGNATU               | RE STATUS     | NEXT O                |
| t Updated: Sunday,                        | September 29, 20:                                       | 19                                                       |                                                                      |                      |                       | Dowr          | load <u>Adobe Rea</u> |
|                                           |                                                         |                                                          | ©2010 fafea gave A                                                   | Il nighte necessio   |                       |               |                       |

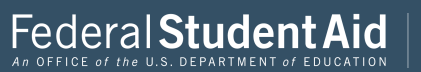

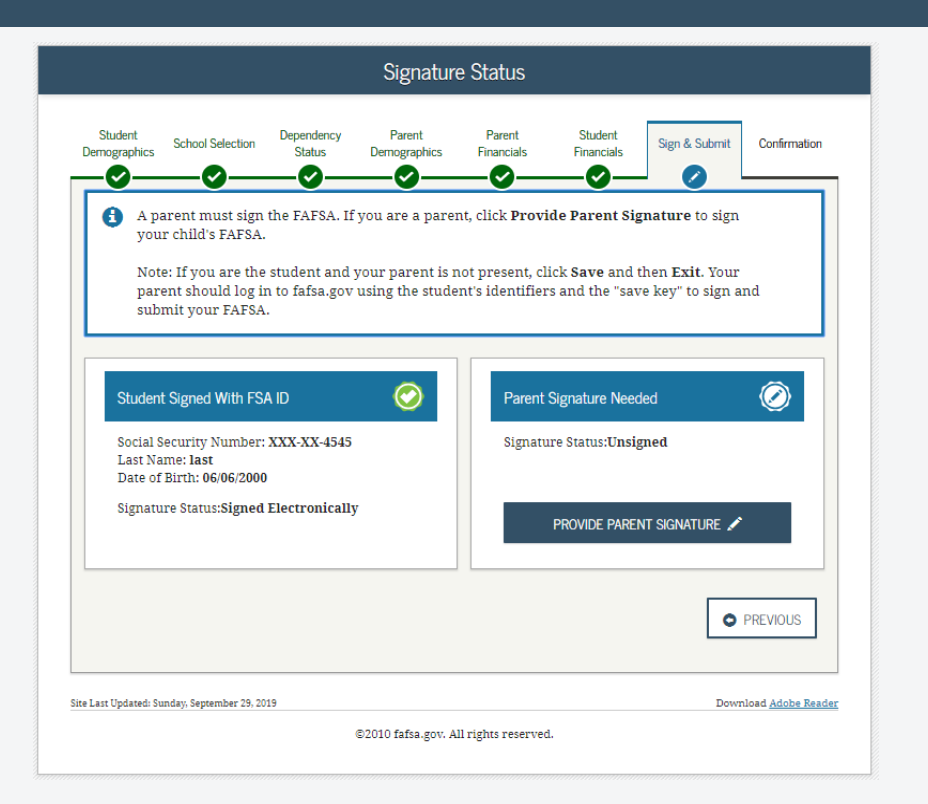

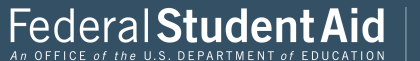

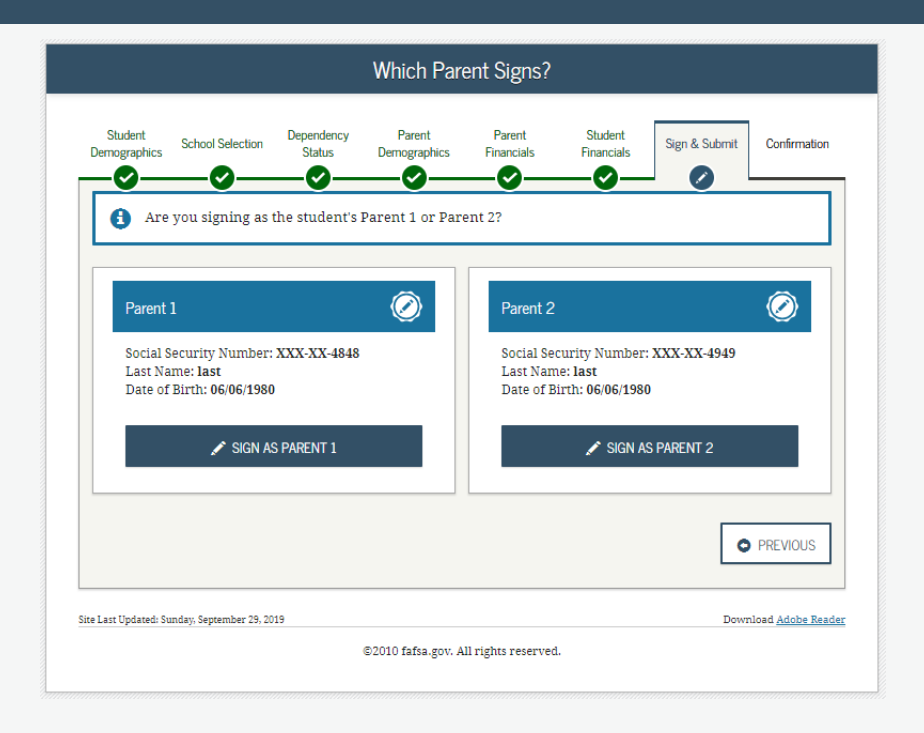

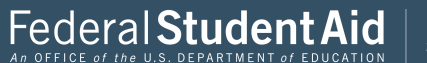

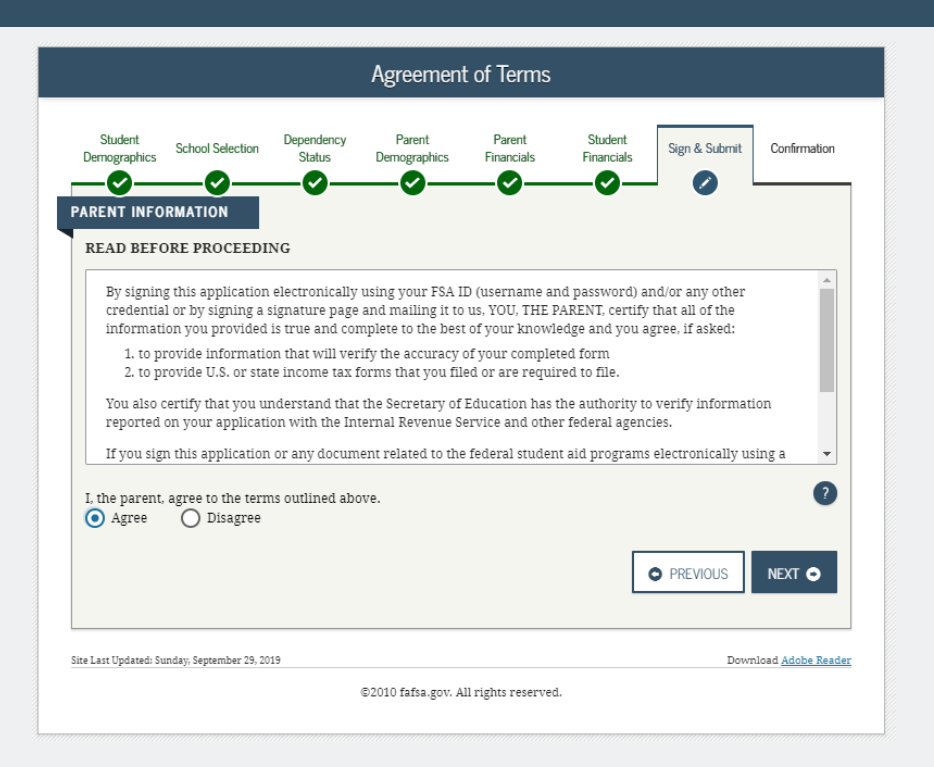

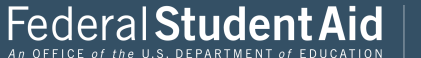

| Signature Options                                                                                                    |                                     |                       |                      |  |  |  |
|----------------------------------------------------------------------------------------------------|-------------------------------------|-----------------------|----------------------|--|--|--|
| Student Dependency Paren<br>Demographics School Selection Status Demograp                                                                                    | t Parent<br>hics Financials         | Student<br>Financials | it Confirmation      |  |  |  |
| Parent Signatur<br>Social Security Nur<br>Last Name: last<br>Date of Birth: 06/06                                                                            | e for<br>nber: XXX-XX-4848<br>/1980 |                       |                      |  |  |  |
| What is your (the parent's) FSA ID?<br>Do not enter the FSA ID if you are not the parent.<br>FSA ID Username, E-mail Address, or Mobile Num<br>ParentTest612 | ber                                 |                       | 2                    |  |  |  |
| Forgot Username   Create an FSA ID                                                                                                    |                                     |                       |                      |  |  |  |
| FSA ID Password                                                                                                    |                                     |                       |                      |  |  |  |
| Forgot Password                                                                                                    | I THIS FAFSA 🖍                      |                       |                      |  |  |  |
| E OTHER OPTIONS TO SIGN AND SUBMIT                                                                                                    |                                     | SIGNATURE STATUS      | NEXT •               |  |  |  |
| Site Last Updated: Sunday, September 29, 2019                                                                                                    |                                     | E                     | ownload Adobe Reader |  |  |  |
| ©2010 fafsa                                                                                                    | .gov. All rights reserved           | L                     |                      |  |  |  |

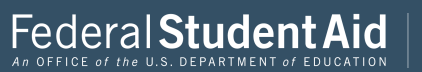

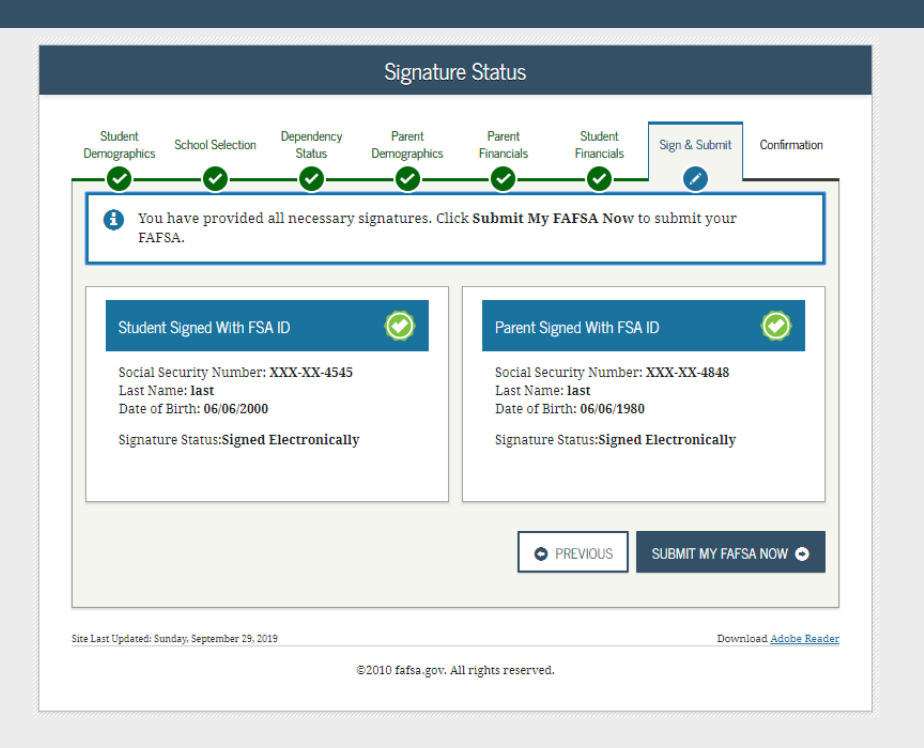

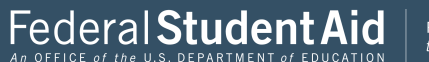

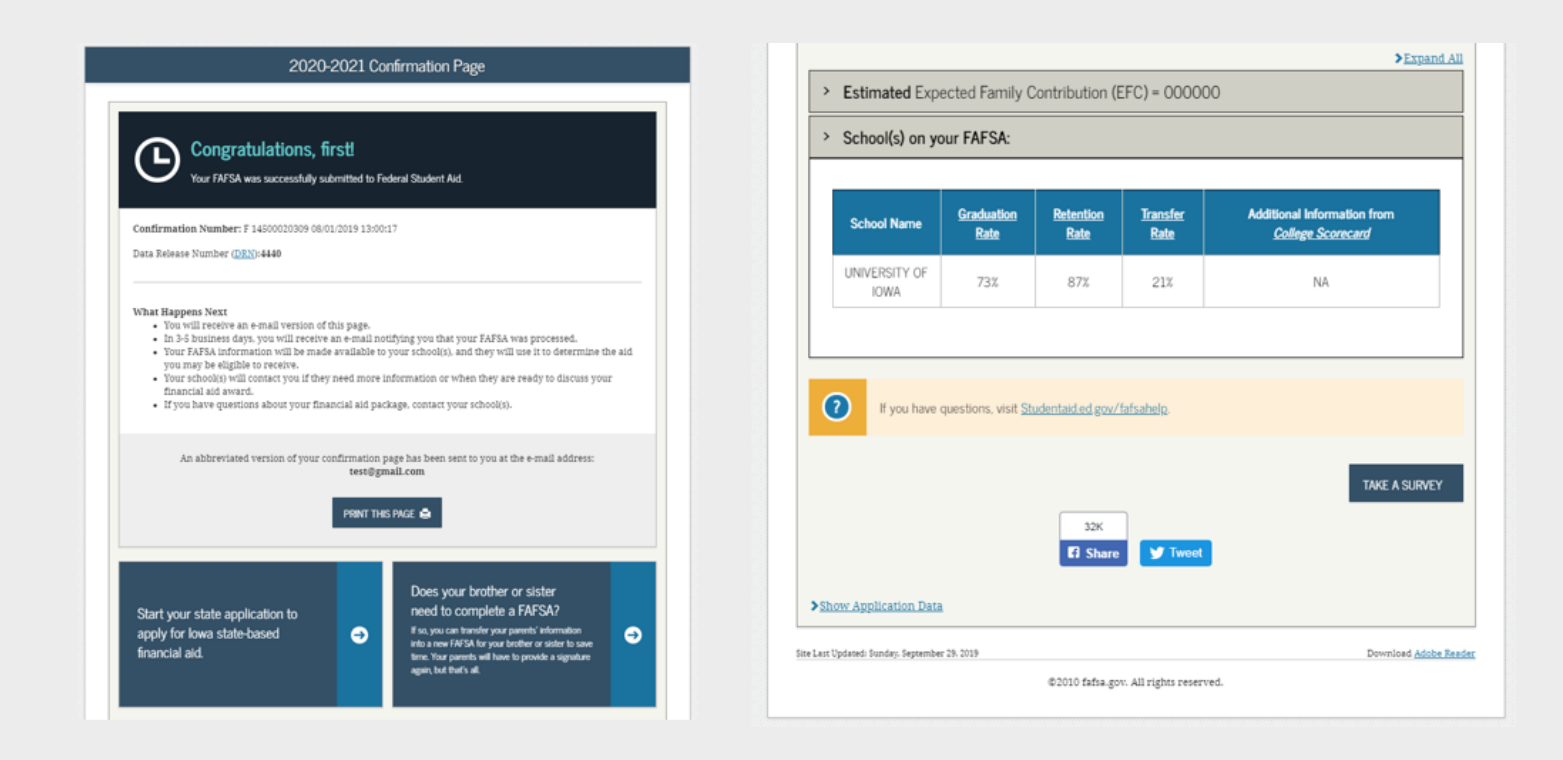

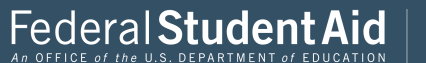